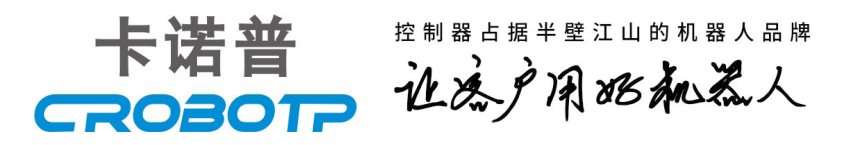

# 机器人外部扩展轴说明书

## ROBOT EXTERNAL EXTENSION AXIS INTRUCTION

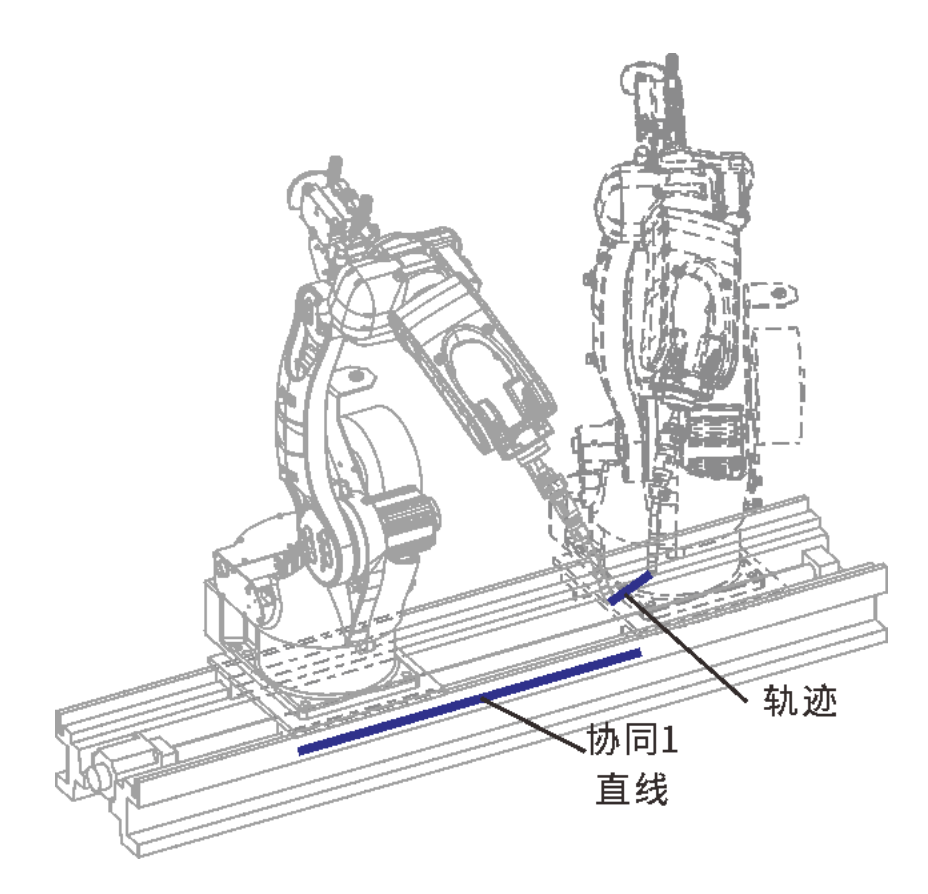

该手册支持本公司多种型号机器人,手册中仅以六关节机器人为例做了 部分介绍。对于其他类型机器人,请参考使用说明书和调试手册使用。

#### CROBOTP相关说明书:

CRP编程指令说明书

CRP使用说明书(触屏版)

CRP-R机器人电器说明书(G4)

CRP-R机器人电器说明书(G4-10轴)

CRP机器人使用说明手册

CRP-CD□0-CRX8 PLC说明书

CRP-焊接工艺使用说明书

CRP-S40、S80、S100码垛工艺说明书

CRP-S40、S80、S100视觉功能说明书

CRP-S40、S80、S100预约工艺说明书

CRP-RH机器人保养单

请确保相关说明书到达本产品的最终使用者手中。

十分感谢您选用本公司产品! 本产品相关手册请妥善保管,以备需要时查阅! 如设备需要转手,请将相关资料一并转交对方! 机器人相关手册未做说明的按键、功能、选项视为不具备,请勿使用!

2021-7-5第一版初稿2021-8-26第二版修改内容

### 安全注意事项

使用机器人前,请务必熟读并全部掌握本说明书和其他附属资料,在 熟知全部设备知识、安全知识及注意事项后再开始使用。

本说明书中的安全注意事项分为"危险"、"注意"、"强制"、"禁止"四类分别记载。

| 标志   | 说明                                |
|------|-----------------------------------|
| 1 危险 | 该操作时有危险,可能发生死亡或重伤事故。              |
| 1 注意 | 误操作时有危险,可能发生中等程度伤害或轻伤事故及<br>设备故障。 |
| 1 强制 | 必须遵守的事项。                          |
| ♦☆   | 禁止的事项。                            |

说明:即使是"注意"所记载的内容,也会因情况不同而产生严重后 果,因此任何一条注意事项都极为重要,请务必严格遵守。

甚至在有些地方连"注意"或"危险"等内容都未记载,也是用户必须严格遵守的事项。

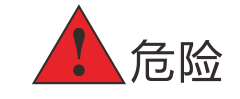

★操作机器人前,按下示教编程器上的急停按钮,并确认伺服主电源被切断,电机处于失电并抱闸状态。伺服电源切断后,示教编程器上的伺服电源指示按钮为红色。

紧急情况下,若不能及时制动机器人,则可能引发人身伤害或设备损 坏事故。

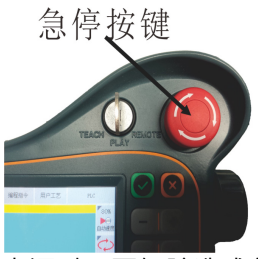

★解除急停后再接通伺服电源时,要解除造成急停的事故后再接通伺服电源。

由于误操作造成的机器人动作,可能引发人身伤害事故。

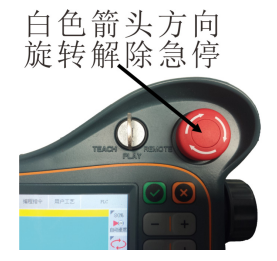

★在机器人动作范围内示教时,请遵守以下原则:

保证机器人在视野范围内。

严格遵守操作步骤。

考虑机器人突然向自己所处方位运动时的应变方案。

确保设置躲避场所,以防万一。

由于误操作造成的机器人动作,可能引发人身伤害事故。

★进行以下作业时,请确认机器人的动作范围内操作人员和障碍物:

机器人控制电柜接通电源时。

用示教编程器操作机器人时。

试运行时。

自动再现时。

不慎进入机器人动作范围内或与机器人发生接触,都有可能引发人身 伤害事故。发生异常时,请立即按下急停按钮。

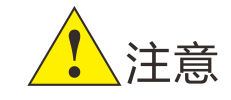

★操作机器人必须确认。

操作人员是否接受过机器人操作的相关培训。

对机器人的运动特性有足够的认识。

对机器人的危险性有足够的了解。

未酒后上岗。

未服用影响神经系统、反应迟钝的药物。

进行机器人示教作业前要检查以下事项,有异常则应及时修理或采取其他必要措施。

机器人动作有无异常。

原点是否校准正确。

与机器人相关联的外部辅助设备是否正常。

★示教器用完后须放回原处,并确保放置牢固。

如不慎将示教编程器放在机器人、夹具或地上,当机器人运动时,示 教编程器可能与机器人或夹具发生碰撞,从而引发人身伤害或设备损坏事 故。

防止示教器意外跌落造成机器人误动作,从而引发人身伤害或设备损 坏事故。

示教器IP防护等级较低

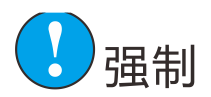

#### 安全操作规程

1、所有工业机器人操作者,都必须参加机器人相关培训,学习安全防 护措施和使用机器人的功能。

2、在开始运行机器人的之前,确认机器人和外围设备周围没有异常或 者危险情况。

3、在进入操作区域内工作前,即便机器人没有运行,也要关掉电源, 或者按下急停按钮。

4、当在机器人工作区内编程时,设置相应看守,保证机器人能在紧急 情况,迅速停止。示教和点动机器人时不要带手套操作,点动机器人时要 尽量采用低速操作,遇异常情况时可有效控制机器人停止。

5、必须知道机器人控制器和外围控制设备上的紧急停止按钮的位置, 以便在紧急情况下能准确的按下这些按钮。

6、永远不要认为机器人处于静止状态时其程序就已经完成。此时机器 人很有可能是在等待让它继续运动的输入信号。

| ্যু হ |
|-------|
|       |
|       |

| 一、外部扩展轴外部扩展轴说明1              |
|------------------------------|
| 二、CD60-CRX8系统外部扩展轴配置说明1      |
| 2.1 J7、J8外部扩展轴接线与安装1         |
| 2.2 J7、J8外部扩展轴参数设置2          |
| 2.2.1 驱动轴设置                  |
| 2.2.2 驱动类型设置                 |
| 2.2.3常用参数设置                  |
| 2.2.4 电机参数设置                 |
| 2.2.5 自匹配电机参数配置方法5           |
| 2.2.6 其他参数配置7                |
| 2.2.7 伺服增益调节                 |
| 三、CD80-CRX8 10轴系统外部扩展轴配置说明10 |
| 3.1 J9、J10外部扩展轴安装与接线 10      |
| 3.2 J9、J10外部扩展轴参数设置12        |
| 3.2.1 驱动轴设置12                |
| 3.2.2 常用参数设置13               |
| 3.2.3 外置驱动参数设置14             |
| 四、S100 9轴外部扩展轴系统配置说明16       |
| 五、外部扩展轴原协同标定                 |
| 5.1 标定准备                     |
| 5.2 旋转轴协同标定                  |
| 5.3 直线轴协同标定                  |
| 5.4 协同验证(J7轴为例)              |

| 5.5 协同说  | 兑明                  | 20 |
|----------|---------------------|----|
| 5.6 编程指  | 旨令说明                | 21 |
| 六、 外部扩展  | 展轴新协同标定             | 22 |
| 6.1 开启新  | 所协同功能               | 22 |
| 6.2 协同设  | 受置                  | 22 |
| 6.2.1 设置 | 置外部轴类型(双轴变位为例)      | 22 |
| 6.2.2 设置 | 置协同坐标系号             | 23 |
| 6.3 协同校  | 交准                  | 23 |
| 6.3.1 双轴 | 轴变位机校准              | 23 |
| 6.3.2 基區 | 座轴校准(两个基座直线轴X、Y)    | 25 |
| 6.3.3自定  | 定义轴校准(两个外部自定义直线轴XY) | 26 |
| 6.4 编辑程  | 呈序                  | 27 |
| 附件       |                     | 29 |
| 附件1 扩展   | 展轴J7连接图             | 29 |
| 附件2 扩展   | 展轴J7、J8轴连接图         | 30 |
| 附件3扩展    | 展轴J9、J10轴连接图        | 31 |
| 附件4 外罩   | 置驱动至电机接线图           | 32 |

#### 一、外部扩展轴外部扩展轴说明

使用外部轴与机器人相互配合,能够使工件变位或者位移能达到机器 人最佳的工作位置,可以规避机器人臂长不够、姿态不能满足等问题。可 进行外部扩展的控制系统类型如下:

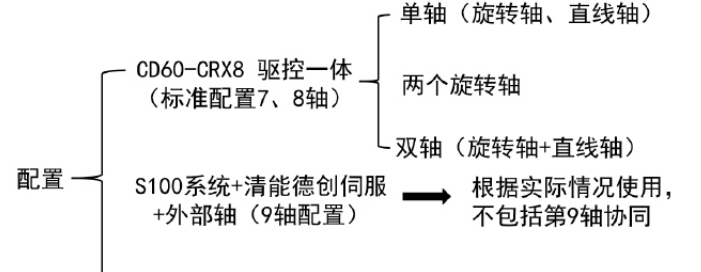

- CD80-CRX8 驱控一体10轴系统:外部轴最多可增加4个轴。

外部扩展轴可配类型及其输出额定电流:

| 双轴77 | 16A   |
|------|-------|
| 双轴66 | 12.5A |
| 单轴6  | 12.5A |

外部扩展轴常用电机及规格:

| 禾川电机 | 400W/750W/1KW/1.5KW/2KW |
|------|-------------------------|
| 迈信电机 | 2KW/3KW                 |
| 纳智电机 | 4.3KW/3KW               |

二、CD60-CRX8系统外部扩展轴配置说明

2.1 J7、J8外部扩展轴接线与安装

按照下图将主模块(J1-J6轴)与扩展模块(J7J8轴)线路正确连 接,电机动力线与编码器线(J7J8编码器接口位于主模块X72接口处)正确 连接,接线如图2.1所示。

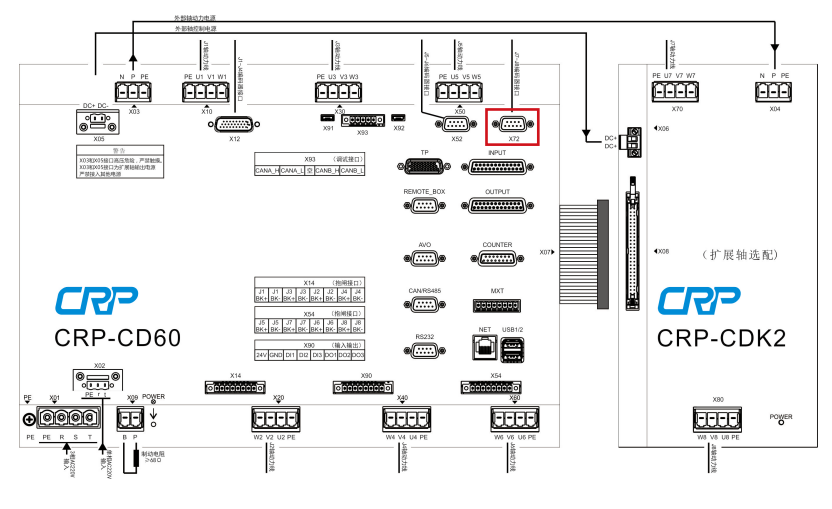

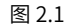

★注意:

1、外部轴模块的接线,必须按照对应接口,对应线序连接,如果接 线错误,可能会导致外部轴模块损坏,甚至驱控一体机芯烧坏。

2、在安装主模块与扩展轴模块通讯排线时要注意插紧,否则容易造 成报警。

3、当遇到外部轴IPM故障、外部轴过温等报警就得考虑是不是排线 没插紧。

J7J8编码器接口定义(X72):

|     | 编号 | 定义       | 描述        | 备注      |         |
|-----|----|----------|-----------|---------|---------|
|     | 1  | NC       | 空         | 编码器信号线, | 请采用屏蔽双绞 |
|     | 2  | J8_DATA+ | J8编码器通讯正端 | 线。      |         |
|     | 3  | J8_DATA- | J8编码器通讯负端 |         |         |
| 9   | 4  | J7_DATA+ | J7编码器通讯正端 |         |         |
| X72 | 5  | J7_DATA- | J7编码器通讯负端 |         |         |
|     | 6  | J8_5V    | 电源输出5V    |         |         |
|     | 7  | GND      | 电源地       |         |         |
|     | 8  | J7_5V    | 电源输出5V    |         |         |
|     | 9  | GND      | 电源地       |         |         |

图 2.2

安装位置如图2.3所示。

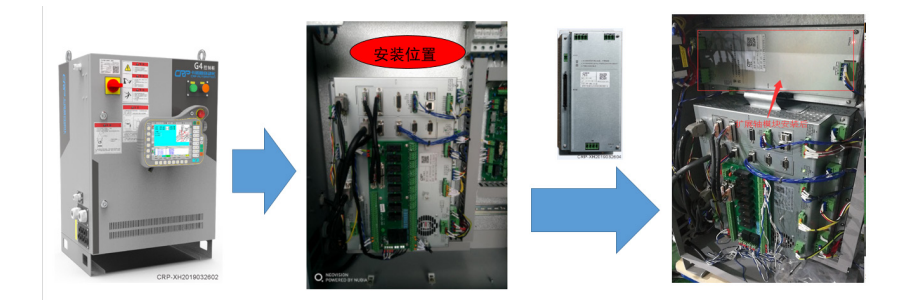

图 2.3

2.2 J7、J8外部扩展轴参数设置

#### 2.2.1 驱动轴设置

## 参数路径: (厂家模式下) 【参数设置】-【驱动参数】-【常用参数】-【轴数配置】, 配置界面如图2.4所示。

| 常用参数       | J1   | J2   | J3   | J 4  | J 5  | J6   | J7   | J8   | ^ |
|------------|------|------|------|------|------|------|------|------|---|
| 位置指令平滑滤波   | 10   | 10   | 10   | 10   | 10   | 10   | 10   | 10   |   |
| 速度前馈比例系数   | 0.5  | 0.5  | 0.5  | 0.5  | 0.5  | 0.5  | 0.5  | 0.5  |   |
| 惯性力前馈      | 0    | 0    | 0    | 0    | 0    | 0    | 0    | 0    |   |
| 静摩擦补偿系数    | 0    | 0    | 0    | 0    | 0    | 0    | 0    | 0    |   |
| 动摩擦补偿系数    | 0    | 0    | 0    | 0    | 0    | 0    | 0    | 0    |   |
| 电流环带宽      | 1000 | 1000 | 1000 | 1000 | 1000 | 1000 | 1000 | 100( |   |
| 速度采样低通滤波带宽 | 1000 | 1000 | 1000 | 1000 | 1000 | 1000 | 1000 | 1000 |   |
| 电机过载系数     | 3    | 3    | 3    | 3    | 3    | 3    | 3    | 3    |   |
| 轴数配置       | 8    | 8    | 8    | 8    | 8    | 8    | 8    | 8    |   |

图 2.4

★注意:

1、轴数配置参数根据实际轴数设置,如有8个轴,该参数就设置为 8。

2、所有轴的轴数配置参数必须设置相同,设置完成之后,可以点击 【读取驱动参数】键,检查是否正确。

3、轴数配置参数确认没问题后,需断电重启才有效。若没重启,则 不能动作机器人且系统会有对应报警。

2.2.2 驱动类型设置

参数路径为:(厂家模式下)【参数设置】-【伺服参数】,分别选中 55、56号,点击下方的【修改】,然后设置为100,打开7、8轴,如图2.5 所示。

| <mark>≗</mark> ₀ | 55 | 7轴驱动类型 | 100 |
|------------------|----|--------|-----|
| <mark>≗</mark> ₀ | 56 | 8轴驱动类型 | 100 |

图 2.5

#### ★注意:

1、针对CRX8驱控一体系统,不管电机编码器分辨率是17位还是23 位,统一设置为100。

2、若是我们S100系统,电机编码器分辨率是17位则设置为100,23 位则设置为101。

2.2.3常用参数设置

参数路径: (厂家模式下) 【参数设置】-【驱动参数】-【常用参数】 主要设置参数:

1、主电源配置参数:确定是输入电源是三相电源还是单相电源。

2、刹车配置参数:确定对应电机是否有刹车,在系统内部有刹车检测 功能。

3、编码器配置参数:确定编码器类型(现阶段只支持禾川编码器和多 摩川编码器,驱动固件版本为20200716增加了迈信电机编码器)。

| 调试参数           | J 1 | J2  | J 3 | J 4              | J5    | J6    | J7  | J8  | ^ |
|----------------|-----|-----|-----|------------------|-------|-------|-----|-----|---|
| 主电源配置          | 2   | 2   | 2   | 2                | 2     | 2     | 2   | 2   |   |
| 刹车配置           | 1   | 1   | 1   | 1                | 1     | 1     | 1   | 1   |   |
| 编码器配置          | 2   | 2   | 2   | 2                | 2     | 2     | 2   | 2   |   |
| 增益调整模式         | 0   | 0   | 0   | 0                | 0     | 0     | 0   | 0   |   |
| 位置环阻尼系数        | 1.5 | 1.5 | 1.5 | 1.5              | 1.5   | 1.5   | 1.5 | 1.5 |   |
| 速度环带宽(0.1ms)   | 80  | 80  | 80  | 80               | 80    | 80    | 80  | 80  |   |
| 惯量比(0.01)      | 1   | 1   | 1   | 1                | 1     | 1     | 1   | 1   |   |
| 位置环比例增益(rad/s) | 1.1 | 1.1 | 1.1 | 0.733            | 0.733 | 0.733 | 1.1 | 1.1 |   |
| 速度环比例增益(rad/s) | 15  | 15  | 15  | 15               | 15    | 15    | 15  | 15  |   |
| 速度环积分增益(rad/s) | 10  | 10  | 10  | 10               | 10    | 10    | 10  | 10  |   |
| 刚性等级           | 8   | 8   | 8   | 8                | 8     | 8     | 8   | 8   | × |
| <              |     |     |     |                  |       |       |     |     | > |
| 读取 保存到本地 惯量    | 识别  |     | 伯   | 修改 读取驱动参数 一键写入驱动 |       |       |     | 退出  |   |

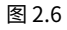

2.2.4 电机参数设置

当配置迈信电机时,不需要进入电机匹配页面中选择电机型号,只需要 在【常用参数】界面中修改【编码器】选择为"4:迈信",并写入驱动。重 启开机后即读取电机参数和编码器电角度,即可完成配置。

| 文1               | 件操作           |              | 参                                               | 数设置              | 当     | 视            | 运行准        | 备     |        | 用户         | 工艺            | P    | LC       |
|------------------|---------------|--------------|-------------------------------------------------|------------------|-------|--------------|------------|-------|--------|------------|---------------|------|----------|
|                  | 调试参数          |              |                                                 | J1               |       | J2           |            | J3    | J      | 4          | J5            | -    | F 59     |
|                  | 主电源配置         |              |                                                 | 2                |       | 2            |            | 2     | 2      |            | 2             |      | 8        |
| 釉禁止              | 刹车配置          |              | 编码器                                             | 配置               |       |              |            |       |        | $\times$   | 1             |      | 手动速      |
|                  | 编码器配置         |              |                                                 |                  |       |              |            |       |        |            | 1             |      |          |
|                  | 増益调整模         | ist.         |                                                 | 1                |       |              |            |       |        |            | 1             |      |          |
|                  | 位置环阻尼         | 系数           |                                                 |                  |       |              |            |       |        | 0000       | 1.800000      | 5    |          |
|                  | 速度环带宽         | (HZ)         |                                                 |                  | 临时    |              | 永久         |       |        | 00000      | 50.0000       | 00   | 气枪       |
|                  | 惯量比           |              |                                                 |                  |       |              |            |       |        | 0000       | 4.00000       | 5    | 6        |
|                  | 位置环比例         | 増益 (rad,     | 1, 木川17位编码器 2, 多摩川17位编码器 3, 多摩川<br>23位编码器 4, 迈信 |                  |       |              |            |       | 多摩川    | 3300       | 3300 0.733300 | 5    | <u>j</u> |
|                  | 速度环比例         | 増益 (rad,     |                                                 |                  |       |              |            |       |        |            | 15            |      | 医丝形      |
| M160             | 速度环积分<br>4    | 增益(rad/s)    |                                                 | 10.0000          | 00    | 10.00        | 0000       | 10.00 | 0000 1 | 0.000000   | 10.00000      | • 00 |          |
| N快捷键             |               |              |                                                 | 444              |       |              |            |       |        |            |               |      | 2 (HA)12 |
|                  | ID T          | ine          |                                                 | Nun              | N     | otes         |            |       |        |            |               |      |          |
| 4                | 1 0           | 7-13 15:34:  | 6                                               | 1                | ù     | 钢参数          | 完成         |       |        |            |               |      |          |
| <b>0</b><br>伺服下电 | <b>()</b> 2 0 | 7-13 15:34:4 | 10                                              | 1                | ŭ     | 支取本世         | 國大國        |       |        |            |               |      |          |
|                  | 厂家            | 手动停止         | 示教棋                                             | <mark>武</mark> 速 | 度 05% | 6 <b>`</b> I | <u>д</u> 1 | 用户    | 07-1   | 3 15:34:45 | 协1            | 协2   |          |

图2.7

禾川和多摩川电机参数配置参数路径: (厂家模式下)【参数设置】-【驱动参数】-【电机匹配】,如图2.8所示。

| 电机参数                      | T1      | 12      | 13      | I4      | 15      | 16      | 17      | 18    | ^ |
|---------------------------|---------|---------|---------|---------|---------|---------|---------|-------|---|
| 电机代码                      | TSM1502 | TSM1502 | TSM1502 | TSM1502 | TSM1502 | TSM1502 | TSM1502 | TSM15 | L |
| 額定功率(w)                   | 200     | 200     | 200     | 200     | 200     | 200     | 200     | 200   | 1 |
| 額定电流 (A)                  | 1       | 1       | 1       | 1       | 1       | 1       | 1       | 1     |   |
| 額定转速(rpm)                 | 3000    | 3000    | 3000    | 3000    | 3000    | 3000    | 3000    | 3000  |   |
| 极对数                       | 4       | 4       | 4       | 4       | 4       | 4       | 4       | 4     |   |
| 相间电阻(Ω)                   | 8       | 8       | 8       | 8       | 8       | 8       | 8       | 8     |   |
| 相间电感(mH)                  | 6       | 6       | 6       | 6       | 6       | 6       | 6       | 6     |   |
| 相反电动势常数有效值(v/krpm)        | 30.9    | 30.9    | 30.9    | 30.9    | 30.9    | 30.9    | 30.9    | 30.9  |   |
| 转矩常数有效值(N.M/A)            | 0.88    | 0.88    | 0.88    | 0.88    | 0.88    | 0.88    | 0.88    | 0.88  |   |
| 转动惯量(kg.cm <sup>2</sup> ) | 6.24    | 6.24    | 6.24    | 6.24    | 6.24    | 6.24    | 6.24    | 6.24  |   |
| 转子位置补偿角(°)                | 0       | 0       | 0       | 0       | 0       | 0       | 0       | 0     | ~ |
| (                         |         |         |         |         |         |         |         |       | > |
| 读取<br>本地数据 保存到本地 参数识别     |         |         |         | 坟 谟     | 取驱动参数   | 故 一键写.  | 入驱动     | 退出    |   |

图 2.8

根据现场外部轴电机型号,点击J7/J8轴【电机代码】参数位置,点击 【修改】,进入图2.9所示界面。然后选择厂家、对应电机型号,点击【确 定】,然后一键写入驱动。

| J1: 电       | 机代码     |    | $\times$ |
|-------------|---------|----|----------|
| 厂家:         | 多摩川     | •  |          |
| 型号 <b>:</b> | TSM1502 | •  |          |
|             | 确定      | 取消 |          |

| 冬 | 2.9 |  |
|---|-----|--|
| 冬 | 2.9 |  |

目前CRX8中电机库只有禾川与多摩川。禾川与多摩川标准出厂的电机 直接选择,写入可以不用识别电角度(编码器人为拆卸过,建议进行电机参 数识别,避免出现问题)。若是多摩川与禾川标准出厂电机外的其他电机请 务必进行电机参数识别。 参数识别步骤:

选中需要识别轴(J7)的电机代码方框位置,然后点击【参数识别】, 系统会弹框提示开始识别。电机识别完成后绿色方框会自动消失,提示栏提 示成功,然后请点击【读取驱动参数】,再点击一键写入驱动。

```
★注意:
```

1、若在电机库中找不到电机的厂家或者型号,请与本公司技术人员 联系。

2、参数识别完成后,界面上的参数不会变化,临时保存在驱动中, 断电会丢失,所以参数识别完成后请务必从驱动读取驱动参数,然后一键 写入。

2.2.5 自匹配电机参数配置方法

参数配置步骤如下:

- 1. 一键备份系统。
- 2. 新建电机参数文件及命名。

找到备份包的路径: Robot-file-Driveppara-Motorlib打开,里面有很 多电机参数文件,如图2.10所示。然后随便复制一个文件,按照"品牌名-电 机型号"命名。

| ② 多摩川-TS1306N8224E736  | 2018/7/21 13:38 | 配置设置 | 1 KB |
|------------------------|-----------------|------|------|
| 家摩川-TS1308N8270E726    | 2018/7/21 13:38 | 配置设置 | 1 KB |
| 🗑 多摩川-TS4602N2185E200  | 2018/7/21 13:38 | 配置设置 | 1 KB |
| ⑧ 多摩川-TS4602N7185E200  | 2018/7/21 13:39 | 配置设置 | 1 KB |
| 🗃 多摩川-TS4603N2185E200  | 2018/7/21 13:39 | 配置设置 | 1 KB |
| 🐑 多摩川-TS4603N7185E200  | 2018/7/21 13:39 | 配置设置 | 1 KB |
| 🗃 多摩川-TS4607N2185E200  | 2018/7/21 13:39 | 配置设置 | 1 KB |
| 🗑 多摩川-TS4607N7183E200  | 2018/9/5 10:56  | 配置设置 | 1 KB |
| 🐑 多摩川-TS4607N7185E200  | 2018/7/21 13:39 | 配置设置 | 1 KB |
| 🗑 多摩川-TS4609N2185E200  | 2018/7/21 13:39 | 配置设置 | 1 KB |
| ⑧ 多摩川-TS4609N7185E200  | 2018/7/21 13:39 | 配置设置 | 1 KB |
| 🕘 多摩川-TS4614N2185E200  | 2018/7/21 13:39 | 配置设置 | 1 KB |
| 🟐 多摩川-TS4614N7185E200  | 2018/7/21 13:39 | 配置设置 | 1 KB |
| 🕘 多摩川-TS4614N7188E200  | 2018/9/5 10:57  | 配置设置 | 1 KB |
| 🐑 多摩川-TSM1303N8231E730 | 2018/9/5 10:58  | 配置设置 | 1 KB |
| 🗑 多摩川-TSM1306N8271E737 | 2018/9/5 10:59  | 配置设置 | 1 KB |
| 新川-MA020A-B2LA         | 2018/7/21 13:40 | 配置设置 | 1 KB |
| ※ 禾川-MA020A-N2LA       | 2018/7/21 13:40 | 配置设置 | 1 KB |
| 🗿 禾川-MA040A-B2LA       | 2018/7/21 13:40 | 配置设置 | 1 KB |
| ※ 禾川-MA040A-N2LA       | 2018/7/21 13:40 | 配置设置 | 1 KB |
| 新川-MA075A-B2LA         | 2018/7/21 13:40 | 配置设置 | 1 KB |
| 新川-MA075A-N2LA         | 2018/7/21 13:40 | 配置设置 | 1 KB |
| 🖗 禾川-MH020A-B2LA       | 2018/7/21 13:40 | 配置设置 | 1 KB |
|                        |                 |      |      |

图 2.10

3. 设置对应参数,并保存:打开上面建立好的参数文件,根据实际电机 参数输入对应参数,如图2.11所示。然后保存即可。

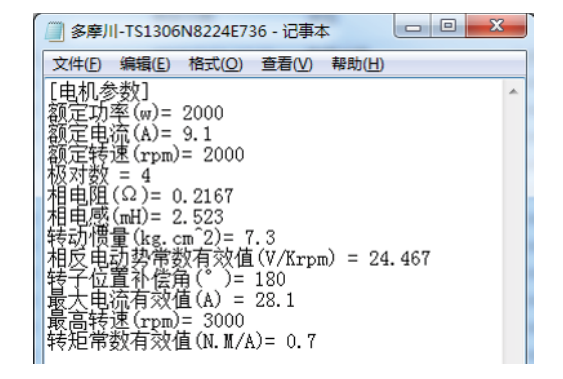

图 2.11

★注意:

- 1、参数单位。
- 2、转子位置补偿角可以设置为0。
- 4. 把新增加电机文件放入到备份包中,一键导入系统。

#### 5. 在示教器上设置对应电机参数。

| 电机参数                      | J1      | J2      | J3      | J4      | J 5     | J6      | J7      | J8    | ^ |
|---------------------------|---------|---------|---------|---------|---------|---------|---------|-------|---|
| 电机代码                      | TSM1502 | TSM1502 | TSM1502 | TSM1502 | TSM1502 | TSM1502 | TSM1502 | TSM15 |   |
| 額定功率(w)                   | 200     | 200     | 200     | 200     | 200     | 200     | 200     | 200   |   |
| 額定电流 (A)                  | 1       | 1       | 1       | 1       | 1       | 1       | 1       | 1     |   |
| 额定转速(rpm)                 | 3000    | 3000    | 3000    | 3000    | 3000    | 3000    | 3000    | 3000  |   |
| 极对数                       | 4       | 4       | 4       | 4       | 4       | 4       | 4       | 4     |   |
| 相间电阻(Ω)                   | 8       | 8       | 8       | 8       | 8       | 8       | 8       | 8     |   |
| 相间电感(mH)                  | 6       | 6       | 6       | 6       | 6       | 6       | 6       | 6     |   |
| 相反电动势常数有效值(v/krpm)        | 30. 9   | 30.9    | 30.9    | 30.9    | 30.9    | 30.9    | 30.9    | 30.9  |   |
| 转矩常数有效值(N.M/A)            | 0.88    | 0.88    | 0.88    | 0.88    | 0.88    | 0.88    | 0.88    | 0.88  |   |
| 转动惯量(kg.cm <sup>2</sup> ) | 6.24    | 6.24    | 6.24    | 6.24    | 6.24    | 6.24    | 6.24    | 6.24  |   |
| 转子位置补偿角(°)                | 0       | 0       | 0       | 0       | 0       | 0       | 0       | 0     | v |
|                           |         |         |         |         |         |         |         |       | > |
| 读取<br>木地数据 保存到本地 参数i      | 只别      |         | 修订      | 改 读     | 取驱动参数   | 数 一键写   | 入驱动     | 退出    |   |

图 2.12

#### 6. 进行参数识别

选中需要识别轴(J7)的【电机代码】,然后点击【参数识别】,系统 会弹框提示开始识别。电机识别完成后绿色方框会自动消失,提示栏提示成 功,然后请点击【读取驱动参数】,再点击一键写入驱动。

★注意:

1、若不是多摩川与禾川标准出厂电机外的其他电机务必进行此 操作(若驱动固件为20200716版本,电机为迈信电机也不用进行参数识 别)。

2、在进行参数识别时,要让电机要处于空载的条件下学习。

3、学习完后,先读取驱动参数,再一键写入驱动。

2.2.6 其他参数配置

1、电机转一圈指令脉冲数、电机转一圈反馈脉冲数、码盘反馈脉冲 数:

系统内部把23位、17位分辨率的编码器都处理成17位分辨率了,所以电 机转一圈指令脉冲数设置为131072,反馈脉冲数系统内部经过4倍频处理, 所以设置为32768,码盘反馈脉冲数设置为131072。

参数路径:【参数设置】-【伺服参数】。

选中需要修改的操作数,点击【修改】,然后设置相应的参数值。

| <mark>\$</mark> ₀ 7 | 7轴电机转一               | 圈指令脑                 | 问她数  |                | <mark>≌</mark> ₀ | 15  | 7轴电标 | 巾转一 | ─圕反馈 | 誠冲数 |
|---------------------|----------------------|----------------------|------|----------------|------------------|-----|------|-----|------|-----|
| <mark>\$</mark> 0 8 | 8轴电机转一圈指令脉冲数         |                      |      |                | <mark>≗</mark> ₀ | 16  | 8轴电标 | 几转一 | ─圕反馈 | 誠冲数 |
|                     | (a)                  |                      |      |                |                  |     |      | (b) |      |     |
|                     | <mark>\$</mark> 0 80 |                      |      | 7轴电机转一圈码盘反馈脉冲数 |                  |     |      |     |      |     |
|                     |                      | <mark>\$</mark> 0 81 | 8轴电机 | 【转一圈】          | 冯盘》              | 反馈胆 | 沁中数  |     |      |     |
|                     |                      |                      |      | (c)<br>图 2.13  |                  |     |      |     |      |     |

2、设置外部轴减速比:

根据实际设置总的减速比。参数路径:【参数设置】-【机构参数】-7、8号参数。选中需要修改的操作数,点击【修改】,然后设置相应的参数值。

| <mark>≫</mark> ⊕ 7 | 7轴机械减速比 | 60.000 |
|--------------------|---------|--------|
| <mark>\$₀</mark> 8 | 8轴机械减速比 | 60.000 |

图 2.14

3、设置电机最高转速:

建议设置为最高转速。参数路径:【参数设置】-【伺服参数】-23、24 号参数。选中需要修改的操作数,点击【修改】,然后设置相应的参数值。

| <mark>\$</mark> 0 23 | 7电机最高转速 | 1500 |
|----------------------|---------|------|
| <mark>≗</mark> 0 24  | 8电机最高转速 | 1500 |

图2.15

4、设置关节最大速度:

设置到该范围最大值的百分之九十。参数路径:【参数设置】-【速度 参数】-15、16号参数。选中需要修改的操作数点击【修改】,然后设置相应 的参数值。

| ₩o | 15 | 6轴关节最大速度(°/s)  | 110.00 |
|----|----|----------------|--------|
| ₩o | 16 | 7轴关节最大速度(° /s) | 0.00   |

图 2.16

#### 2.2.7 伺服增益调节

根据外部轴不同负载与设计结构,系统默认增益参数可能有不合适的情况,造成外部轴运动会抖动、啸叫。这时,就需要根据实际运动效果调节伺 服增益。

参数路径: (厂家模式下) 【参数设置】-【驱动参数】-【常用参数】,如图2.17所示。

| 调试参数                | J1  | J 2 | J3  | J4    | J 5    | J6    | J7  | J8  |
|---------------------|-----|-----|-----|-------|--------|-------|-----|-----|
| 主电源配置               | 2   | 2   | 2   | 2     | 2      | 2     | 2   | 2   |
| 刹车配置                | 1   | 1   | 1   | 1     | 1      | 1     | 1   | 1   |
| 编码器配置               | 2   | 2   | 2   | 2     | 2      | 2     | 2   | 2   |
| 增益调整模式              | 0   | 0   | 0   | 0     | 0      | 0     | 0   | 0   |
| 位置环阻尼系数             | 1.5 | 1.5 | 1.5 | 1.5   | 1.5    | 1.5   | 1.5 | 1.5 |
| 速度环带宽(0.1ms)        | 80  | 80  | 80  | 80    | 80     | 80    | 80  | 80  |
| 惯量比(0.01)           | 1   | 1   | 1   | 1     | 1      | 1     | 1   | 1   |
| 位置环比例增益(rad/s)      | 1.1 | 1.1 | 1.1 | 0.733 | 0.733  | 0.733 | 1.1 | 1.1 |
| 速度环比例增益(rad/s)      | 15  | 15  | 15  | 15    | 15     | 15    | 15  | 15  |
| 速度环积分增益(rad/s)      | 10  | 10  | 10  | 10    | 10     | 10    | 10  | 10  |
| 刚性等级                | 8   | 8   | 8   | 8     | 8      | 8     | 8   | 8   |
| <                   |     |     |     |       |        |       |     |     |
| 读取<br>本地数据 保存到本地 惯量 | 识别  |     | 伯   | i改 词  | 实取驱动参望 | 数 一键写 | 入驱动 | 退出  |

图 2.17

增益调节模式分为3组如图2.18所示。

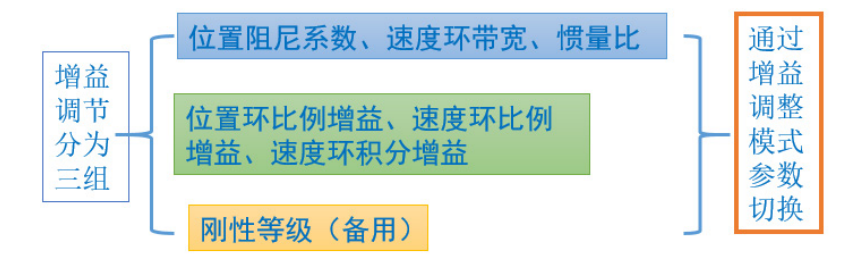

图 2.18

选中J7轴(需要切换增益模式的轴)的【增益调整模式】,点击【修改】,输入"0"、"1"、"2"选择相应的增益模式,如图2.19所示。然后 选择"临时"或"永久"进行保存,即可完成模式的切换。(选择"临时" 所保存的设置会因为关机重启丢失)

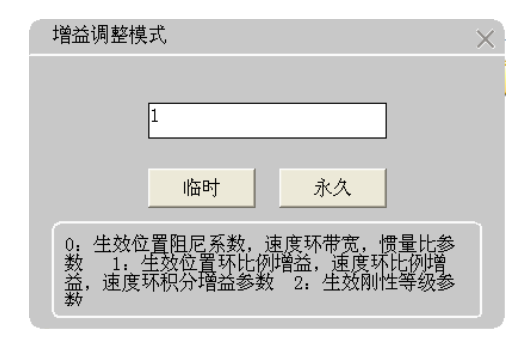

图 2.19

#### ★注意:

1、建议客户使用1号增益模式,生效位置环比例增益(建议范围: 0.5-2)、速度环比例增益(建议范围: 10-30)、速度环积分增益参数 (建议范围: 10-30)。

调节思路:位置环比例增益、速度环比例增益值越大,响应越快, 但过大可能会啸叫、抖动。速度环积分增益值越大,响应越快,但过大就 会造成抖动。

2、增益调节是一个匹配过程,越有经验越容易调试出好的效果。如 果通过调试增益参数效果不好,可以跟我们技术人员联系沟通

#### 三、CD80-CRX8 10轴系统外部扩展轴配置说明

CD80-CRX8系统最多可外扩展4轴。对于J7、J8的安装、接线、参数配置与CD60-CRX8的方法相同。

#### 3.1 J9、J10外部扩展轴安装与接线

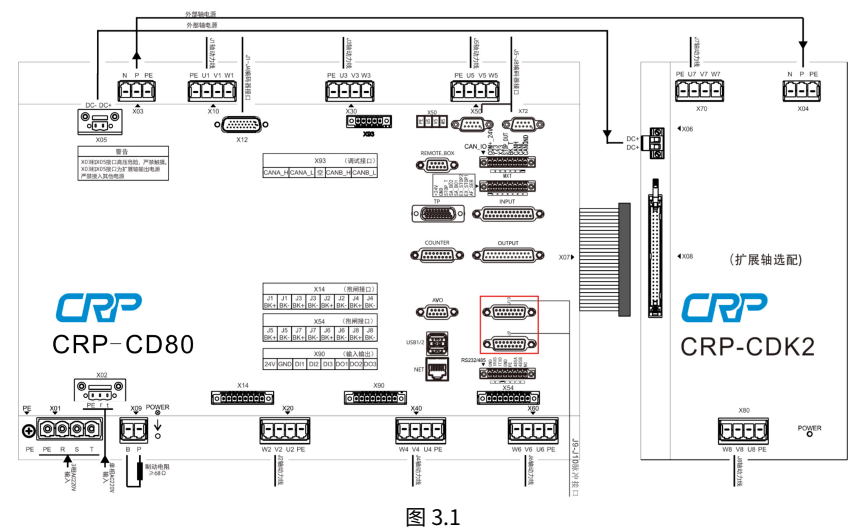

按照下图将主模块(J7-J8轴接口)与外置驱动(J7-J8轴)线路正确连 接,J9-J10轴接线详见附件。

#### ★注意:

1、外部轴模块的接线,必须按照对应接口,对应线序连接,如果接 线错误,可能会导致外部轴模块损坏,甚至驱控一体机芯烧坏。

2、在安装主模块与扩展轴模块通讯排线时要注意插紧,否则容易造 成报警。

3、当遇到外部轴IPM故障、外部轴过温等报警就得考虑是不是排线没插紧。

#### J9 J10脉冲接口定义:

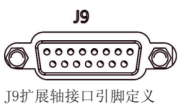

#### 91 展袖按口分牌

| 作用:轴护 | 广展      |            |             |
|-------|---------|------------|-------------|
| 1     | COM+24V | 输出+24V     | 输出          |
| 2     | J9PA+   | 电机反馈脉冲信号A正 | 差分信号(脉冲输入)  |
| 3     | J9PA-   | 电机反馈脉冲信号A负 | 差分信号(脉冲输入)  |
| 4     | J9PB+   | 电机反馈脉冲信号B正 | 差分信号(脉冲输入)  |
| 5     | J9PB-   | 电机反馈脉冲信号B负 | 差分信号(脉冲输入)  |
| 6     | NC      |            |             |
| 7     | J9_RDY  | 伺服就绪信号     | 低电平(OV)输入   |
| 8     | SRV_ON  | 伺服使能信号     | 低电平 (OV) 输入 |
| 9     | COM-24V | 地线0V       | 输出          |
| 10    | J9CP+   | 位置指令脉冲正    | 差分输出        |
| 11    | J9CP-   | 位置指令脉冲负    | 差分输出        |
| 12    | ALM_CLR | 报警清除信号     | 高电平(24V)输出  |
| 13    | J9DIR+  | 位置指令方向正    | 差分信号        |
| 14    | J9DIR-  | 位置指令方向负    | 差分信号        |
| 15    | J9ALM   | 驱动报警信号     | 低电平(OV)输入   |

图 3.2

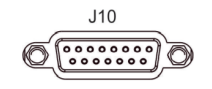

J10扩展轴引脚定义

| 作用:轴打 | 广展      |            |              |
|-------|---------|------------|--------------|
| 1     | COM+24V | 输出+24V     | 输出           |
| 2     | J10PA+  | 电机反馈脉冲信号A正 | 差分信号(脉冲输入)   |
| 3     | J10PA-  | 电机反馈脉冲信号A负 | 差分信号(脉冲输入)   |
| 4     | J10PB+  | 电机反馈脉冲信号B正 | 差分信号(脉冲输入)   |
| 5     | J10PB-  | 电机反馈脉冲信号B负 | 差分信号(脉冲输入)   |
| 6     | NC      |            |              |
| 7     | J10_RDY | 伺服就绪信号     | 低电平(OV)输入    |
| 8     | SRV_ON  | 伺服使能信号     | 低电平 (OV) 输入  |
| 9     | COM-24V | 地线0V       | 输出           |
| 10    | J10CP+  | 位置指令脉冲正    | 差分输出         |
| 11    | J10CP-  | 位置指令脉冲负    | 差分输出         |
| 12    | ALM_CLR | 报警清除信号     | 高电平 (24V) 输出 |
| 13    | J10DIR+ | 位置指令方向正    | 差分信号         |
| 14    | J10DIR- | 位置指令方向负    | 差分信号         |
| 15    | J10ALM  | 驱动报警信号     | 低电平 (OV) 输入  |

图 3.3

控制器J9J10轴接口与驱动器接口连接线缆图: (驱动器与电机接线见附件)

\_\_\_\_\_

#### 系统至禾川驱动信号接线图:

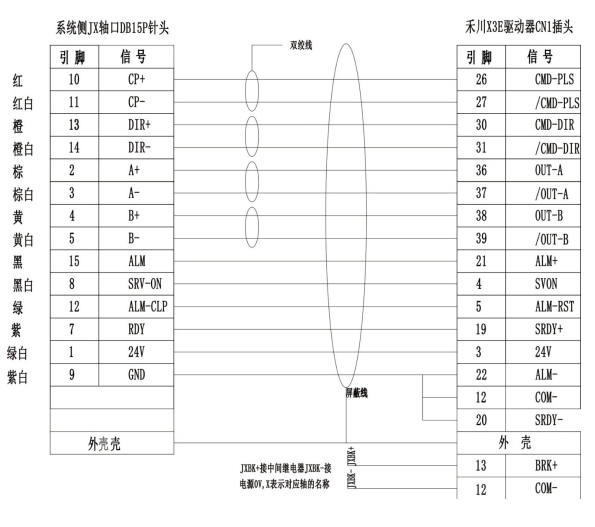

图 3.4

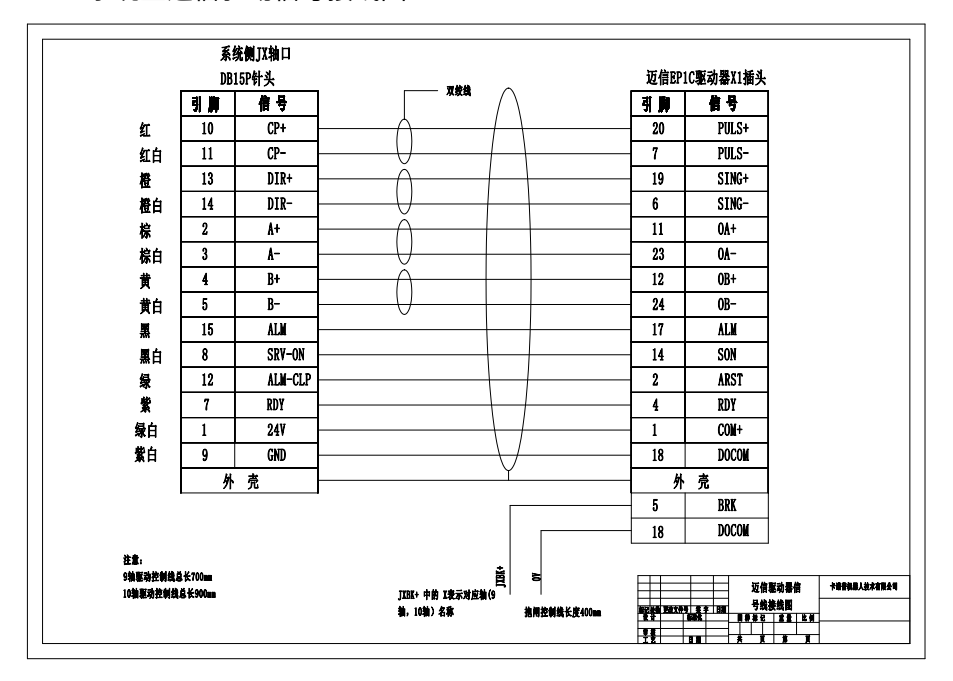

系统至迈信驱动信号接线图:

图 3.5

3.2 J9、J10外部扩展轴参数设置

#### 3.2.1 驱动轴设置

开启扩展轴参数设置前需要把附加轴设置4,小于2个外部轴则不用 设置。参数路径: (厂家模式下)【参数设置】-【机构参数】-【28 附加 轴】,配置界面如图3.1所示。

| 号码                 | 机构参数      | 值     |
|--------------------|-----------|-------|
| <mark>M₀</mark> 26 | 机器人连杆参数12 | 0.000 |
| <b>₩0</b> 27       | 机器人工艺     | 3     |
| ∰ <u>8</u> 28      | 附加轴       | 4     |
| <mark>₩0</mark> 29 | 备用        | 0     |
| <b>₩o</b> 30       | 备用        | 0     |
| <b>₩0</b> 31       | 备用        | 0     |
| <b>₩0</b> 32       | 反向间隙补偿速度  | 0.000 |
| <b>₩o</b> 33       | J1轴反向间隙值  | 0.000 |
| <mark>₩0</mark> 34 | J2轴反向间隙值  | 0.000 |
| Ma 35              | 13轴反向间隙值  | 0.000 |

图 3.6

#### ★注意:

1. J9 J10轴使用时,J1-J8轴必须都在使用,不能直接跳过7、8轴直接 使用9、10轴。即只能6+2+2脉冲轴,不能6+2脉冲轴。

2. 对于CD80-CRX8 10轴控制系统,若后续不使用J9、J10轴需对参数 进行修改:在控制器上,把【28附加轴】设置为0即可。如果需要使用3个 或4个外部轴时,则把附加轴设置为3或者4即可。然后将J9 J10驱动类型设 置为正确的驱动类型即可。

#### 3.2.2 常用参数设置

| 文    | 件操作        |      | 参数设置       | 监视                                       | 运行准备     |        | 用户工艺       | PLC       |     |
|------|------------|------|------------|------------------------------------------|----------|--------|------------|-----------|-----|
| - 1  | 扩展轴参数      | 敗    | J9         |                                          |          | J10    |            | <u>^</u>  | 5%  |
| 1    | 电机转一圈      | 指令脉  | 6000       |                                          | 600      | 6000   |            | (3)       |     |
| 袖禁止  | 电机转一圈      | 目反馈脉 | 2500       |                                          |          | 250    | D          |           | 手动语 |
|      | 电机最高转      | ŧ速   | 3000       |                                          |          | 300    | D          |           |     |
|      | 电机位置超      | 12差量 | 0          |                                          |          | 0      |            |           |     |
|      | 定位误差()     | 反馈脉冲 | 0          |                                          |          | 0      |            |           |     |
|      | 电机编码器      | 楼型 1 | 2          |                                          |          | 2      |            |           |     |
|      | 驱动类型       |      | 36         |                                          |          | 36     |            |           |     |
|      | 指令方向与      | 9绝对值 | o          |                                          |          | o      |            |           |     |
|      | 指令方向与      | 7关节运 | 1          |                                          |          | 1      |            |           |     |
| 1160 | 电机转一圈      | 【码盘反 | 131072     |                                          |          | 131    | 072        | ~         |     |
| 1169 | <          |      |            |                                          |          |        |            | 2         |     |
|      |            | 当前通讯 | 曲 0 个,系统设) | 置轴 ○ 个, 请杨                               | 查接线和设置,  | 然后后重启新 | 统和驱动。      |           |     |
| 3服下电 | <b>F</b> * | 石井坊山 | +#-++2#30  | in the other and a                       |          |        | 0 10 45 50 | the the   |     |
|      | 1 38.      | 于物情里 | 1天八旧庆 ]    | (1)(1)(1)(1)(1)(1)(1)(1)(1)(1)(1)(1)(1)( | レ云 ロー 川厂 | 04-2   | 3 10.42:20 | 1771 1972 |     |

参数路径: (厂家权限) 【参数设置】-【扩展轴参数】 (附加轴设置如 果小于3, 扩展轴参数菜单不会显示),进入J9、J10轴参数设置界面:

图 3.7

设置关节最大速度:建议设置到该范围最大值的百分之九十。

回零方式: 0检测; 1找Z脉冲; 2碰到正停止; 3碰到反停止; 4直接记录; 5压住开关

机械减速比:根据实际设置总的减速比。

电机一圈指令脉冲数: 6000

电机一圈反馈脉冲数: 2500

电机位置最高转速:建议设置为最高转速。

电机编码器类型: 1-增量, 2-绝对

驱动类型: 禾川36、迈信28

电机转一圈码盘反馈脉冲数:禾川驱动器脉冲数131072、迈信65536

★注意:

关节、绝对值通讯、反馈三个方向调试,如果未正确调试关节角度始终 会变化。机器人位置始终不正常(三个方向调试请参考S80V2-调试手册)

关于三个方向调试简单描述:

1、指令方向与关节运行方向(0-同向1-反向)

先确定外部轴关节运动方向(可以默认,根据需要选择是否调整),设 置为0或者1,电机旋转方向会变化。

2、指令方向与绝对值通讯方向(0-同向1-反向)

首先关节方向确定后,电机的旋转正反方向也确定,从而正方向运动 时,编码器值增加减少也确定。

调试时,首先记录J9、J10零位,正方向运动J9、J10轴(尽量运动 多一点,超过电机一圈),然后再次记录零位。比较前后两次零位界面的编 码器值大小(一般比较高圈值大小)。

如果增加,请将指令方向与绝对值通讯方向的值设置为0;如果减小, 请将请将指令方向与绝对值通讯方向的值设置为1。修改后不用再验证,继续 后续步骤。

3、反馈方向与绝对值通讯方向(0-同向 1-反向)

点击【监视】-【电机】-【反馈位置】,正方向运动J9、J10轴,观 察反馈脉冲增加还是减小(注意正负号)。

反馈方向需要参考绝对值通讯方向(同增同减):如果反馈脉冲增加,绝对值增加,不用调整通讯方向。如果反馈脉冲减小,绝对值增加,应 该将反馈方向调整(0改1,1改0)。然后再次观察反馈脉冲值是否也是增加。

3.2.3 外置驱动参数设置

#### 1. 禾川驱动器参数配置

|              |                                  |             | 木川莎奴设直             |                  |  |  |  |  |  |
|--------------|----------------------------------|-------------|--------------------|------------------|--|--|--|--|--|
|              | 参数号                              | 设置值         | 功能                 | 备注               |  |  |  |  |  |
|              | P0001                            | 0           | 位置控制               |                  |  |  |  |  |  |
|              | P0002                            | 0           | 实时调整功能无效           |                  |  |  |  |  |  |
|              | P0005                            | 0           | 脉冲指令               |                  |  |  |  |  |  |
|              | P0007                            | 0           | 脉冲+方向              |                  |  |  |  |  |  |
|              | P0008                            | 6000        | 电机一圈所需指令脉冲数        |                  |  |  |  |  |  |
|              | P0014                            | 2500        | 电机一圈输出脉冲数          |                  |  |  |  |  |  |
|              | P0021                            |             | 制动电阻设置             |                  |  |  |  |  |  |
|              | P0022                            |             | 外置电阻功率容量           |                  |  |  |  |  |  |
|              | P0023                            |             | 外置电阻阻值             | 相据实际体证设备         |  |  |  |  |  |
|              | P0100                            |             | 位置环増益              | 很诺关怀情况设量         |  |  |  |  |  |
|              | P0101                            |             | 速度环增益              |                  |  |  |  |  |  |
|              | P0102                            |             | 速度环积分时间            |                  |  |  |  |  |  |
| 驱动器参         | P0451                            | 200         | 零速时制动器动作后伺服OFF延迟时间 |                  |  |  |  |  |  |
| 数设置          | P0452                            | 500         | 运转中制动器动作时的速度设定     |                  |  |  |  |  |  |
|              | P0453                            | 10          | 运转中制动器动作时的等待时间     |                  |  |  |  |  |  |
|              | P0611                            | 0           | 自动更新,掉电存储。         |                  |  |  |  |  |  |
|              | P0626                            | 1           | 伺服OFF停机方式          |                  |  |  |  |  |  |
|              | P0627                            | 0           | 第二类故障停机方式选择        |                  |  |  |  |  |  |
|              | P0630                            | 0           | 电源输出缺相保护选择         |                  |  |  |  |  |  |
|              | P0641                            | 20          |                    |                  |  |  |  |  |  |
|              | P0647                            | 2           | 设置为绝对编码器           |                  |  |  |  |  |  |
|              | P0711                            | 1           | 开启断电及储存功能          |                  |  |  |  |  |  |
|              | P0721                            | 2           | 伺服使能时未准备好是报警       |                  |  |  |  |  |  |
|              | P0900                            | 9-10        | 轴地址                | J9设置为9, J10设置为10 |  |  |  |  |  |
|              | P0901                            | 2           | 通讯波特率9600          |                  |  |  |  |  |  |
|              | P0902                            | 0           | 无校验 2个停止位          |                  |  |  |  |  |  |
| 注意:通过        | 注意:通过驱动器面板设置参数时要接上电机设置参数,否则不能保存, |             |                    |                  |  |  |  |  |  |
| 重启后恢复        | 复修改前的                            | 勺参数。        |                    |                  |  |  |  |  |  |
|              |                                  |             |                    |                  |  |  |  |  |  |
| <b>天</b> 10次 |                                  | 系统设置驱动类     | 型: 36              |                  |  |  |  |  |  |
| 尔玠           |                                  | 码盘反馈 131072 |                    |                  |  |  |  |  |  |

J9、J10轴采用外置禾川驱动器,其参数配置如图4.8所示。

图 3.8

#### 2. 迈信驱动器参数配置

|            | 迈信参数设置  |                                                                                                    |                  |                             |  |  |  |  |  |  |
|------------|---------|----------------------------------------------------------------------------------------------------|------------------|-----------------------------|--|--|--|--|--|--|
|            | 参数号     | 设置值                                                                                                    | 功能               | 说明                          |  |  |  |  |  |  |
|            | P004    | 0                                                                                                    | 控制方式             | 设置为位置控制模式                   |  |  |  |  |  |  |
|            | P027    |                                                                                                    | 编码器脉冲因子1         |                             |  |  |  |  |  |  |
|            | P028    |                                                                                                    | 编码器脉冲因子2         | 默认情况下(电子齿轮比为1:1)电机旋转一       |  |  |  |  |  |  |
|            |         |                                                                                                    | 指令脉冲电子齿轮第一       | 周所需要的指令脉冲个数=                |  |  |  |  |  |  |
|            | P029    | 1                                                                                                    | 分子               | P027×P028。用户需确保P027×P028 的结 |  |  |  |  |  |  |
|            |         |                                                                                                    | 指令脉冲电子齿轮第一       | 果小于或等于131072。               |  |  |  |  |  |  |
|            | P030    | 1                                                                                                    | 分母               |                             |  |  |  |  |  |  |
|            | P172    | 2500                                                                                                    | 编码器输出线数          | 1-16384                     |  |  |  |  |  |  |
|            | P035    | 0                                                                                                    | 指令脉冲输入方式         | 脉冲+方向                       |  |  |  |  |  |  |
|            | P036    | 0                                                                                                    | 指令脉冲输入方向         |                             |  |  |  |  |  |  |
|            |         |                                                                                                    |                  | 参数 PO38 设置输入信号PULS 和SIGN 数字 |  |  |  |  |  |  |
|            |         |                                                                                                    |                  | 滤波, 数值越大, 滤波时间              |  |  |  |  |  |  |
|            | P038    | 7                                                                                                    | 指令脉冲输入信号滤波       | 常数越大。缺省值下最大脉冲输入频率为          |  |  |  |  |  |  |
| 11月二日 会 米石 |         |                                                                                                    |                  | 1000kHz(kpps),数值越大则最大脉      |  |  |  |  |  |  |
| - 364/1多%次 |         |                                                                                                    |                  | 冲输入频率会相应降低。                 |  |  |  |  |  |  |
| 反旦         | P075    | 3500                                                                                                    | 最高速度限制           | 范围: 0-7200                  |  |  |  |  |  |  |
|            | P084    | 0                                                                                                    | 制动电阻选择开关         | 0:内部电阻,1:外部电阻               |  |  |  |  |  |  |
|            | P085    | 50                                                                                                    | 外接电阻阻值           | 1-750欧                      |  |  |  |  |  |  |
|            | P086    | 60                                                                                                    | 外接电阻功率           | 1-10000W                    |  |  |  |  |  |  |
|            | P090    | 1                                                                                                    | 编码器类型            | 多圈绝对值,需重启                   |  |  |  |  |  |  |
|            | P/107   | 3                                                                                                    | 勿眩驱动巷止           | 使用正转驱动禁止(CCWL)和反转驱动禁止       |  |  |  |  |  |  |
|            | 1 0 0 1 | , in the second second | NEW COLUMN AND A | (CWL)。若设置为忽略,可不连接CCWL、CWL   |  |  |  |  |  |  |
|            | P100    | 1                                                                                                    | 数字输入DI1 功能       | DI1 设置为伺服SON                |  |  |  |  |  |  |
|            | P101    | 2                                                                                                    | 数字输入DI2 功能       | DI2 设置为伺服ARST               |  |  |  |  |  |  |
|            | P130    | 2                                                                                                    | 数字输出D01功能        | DO1 设置为伺服RDY                |  |  |  |  |  |  |
|            | P131    | 3                                                                                                    | 数字输出D02功能        | DO2 设置为伺服ALM                |  |  |  |  |  |  |
|            | P132    | 8                                                                                                    | 数字输出D03功能        | D03 设置为伺服BRK                |  |  |  |  |  |  |
|            | P300    | 9-10                                                                                                    | 驱动ID号            | J9设置为9,J10设置为10             |  |  |  |  |  |  |
|            | P301    | 2                                                                                                    | MODBUS 通讯波特率     | 2: 使用RS-485接口通讯,波特率为9600;   |  |  |  |  |  |  |
|            | P302    | 3                                                                                                    | MODBUS 通讯协议选择    | 3: 8, N, 1 (MODBUS, RTU)    |  |  |  |  |  |  |
|            |         |                                                                                                    |                  |                             |  |  |  |  |  |  |
|            | 1-8     | 6000                                                                                                    | 电机一圈指令脉冲数        |                             |  |  |  |  |  |  |
|            | 9-16    | 2500                                                                                                    | 电机一圈反馈脉冲数        | 15 1 N                      |  |  |  |  |  |  |
| CRP伺服      | 41-48   | 2                                                                                                    | 编码器类型            | 绝对式                         |  |  |  |  |  |  |
| 参数         | 49-56   | 28                                                                                                    | 驱动类型             | 迈信                          |  |  |  |  |  |  |
|            | 74-81   | 65536                                                                                                    | 电机转一圈码盘反馈脉       |                             |  |  |  |  |  |  |
|            | 11.01   |                                                                                                    | 冲数               | L                           |  |  |  |  |  |  |

J9、J10轴采用外置迈信驱动器,其参数配置如图4.9所示。

图 3.9

目前只支持禾川和迈信驱动器配置,若有需要配置其他驱动器,其参数 配置需自行查阅。

#### 四、S100 9轴外部扩展轴系统配置说明

1、现阶段卡诺普9轴机器人配置是S100系统+清能德创伺服+外部轴,松 下、三洋、台达、迈信等都可以配。若是卡诺普成套出货,其相关问题都会 在公司统一调试好再发货。

2、若存在客户自己配置外部轴,具体接线根据实际定义接线。

3、参数设置:系统7、8轴设置与前面说明一样,以下是针对第9轴参数 说明:

打开9轴,需要把机构参数28号"附加轴"参数设置为3,路径:参数设 置-机构参数

进入参数扩展轴参数界面主要设置,路径:【参数设置】-【扩展轴参数】。

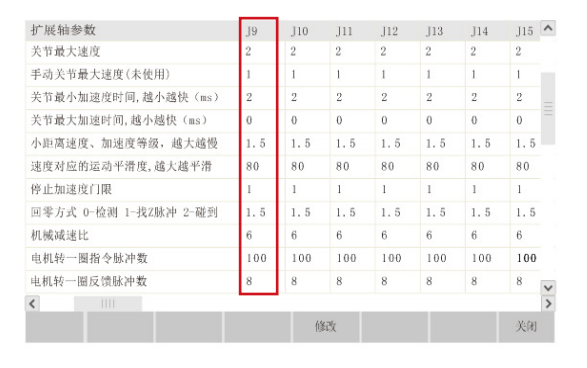

图 4.1

需要配置的参数如下:

1. 驱动器类型(电机编码器分辨率17位设置100,23位则设置101)

- 2. 机械减速比
- 3. 电机最高转速
- 4. 关节最大速度
- 5. 电机转一圈指令脉冲数

6.电机转一圈反馈脉冲数

7.电机转一圈码盘反馈脉冲数

具体设置方法跟前面设置一样

#### 五、外部扩展轴原协同标定

原外部轴协同标定只能对7、8轴进行协同标定。

5.1 标定准备

- 1、制作一对一端比较尖锐的标定杆,要求尖端越尖越好,其底座可固 定。没有条件的也可以采用一对尖端的东西代替也可以。
  - 2、安装一个标定杆到外部轴上,一个标定杆安装到机器人末端。
  - 3、设置工具坐标系:工具坐标采用6点法进行标定。

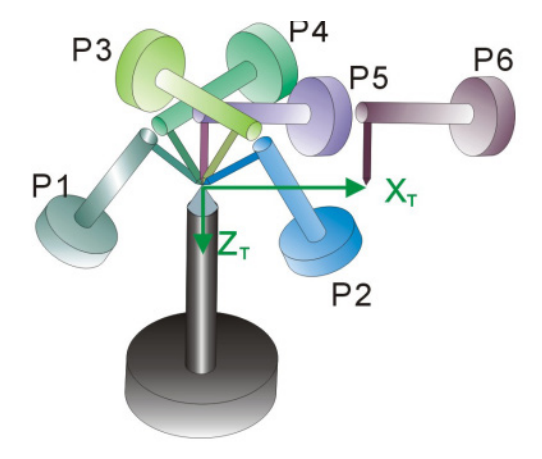

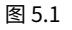

4、设置外部轴类型(参数路径: 【运行准备】-【附加轴协同设 置】),在轴类型下拉选项框选择外部轴类型:

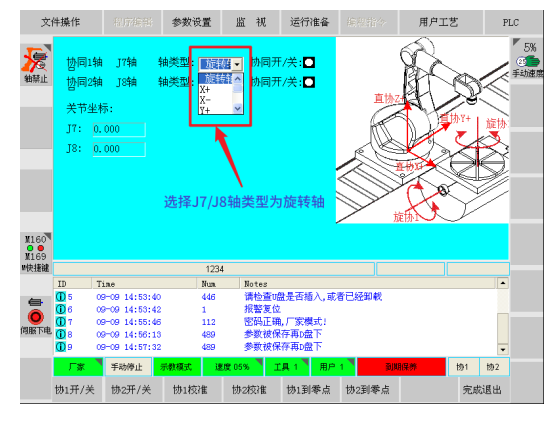

图 5.2

5.2 旋转轴协同标定

在进行标定前需要调整好TCP末端工具标定的姿态,在标定过程中保持A BC 姿态固定不变,只是移动直角坐标系XYZ。 以7轴旋转轴为例:

点击图5.2屏幕下方【协同1校准】,进入图5.3界面。

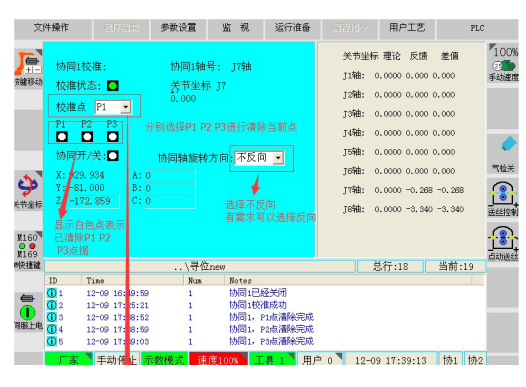

图 5.3

手动模式下,将J7轴运动到一个合适的角度,再移动机器人TCP尖端与 J7轴上的标定杆尖端对准。软件界面选择校准点P1点击【记录当前点】,记 录P1点位置。软件界面P1下面由白点变绿点表示记录成功。

直角坐标系下,运动XYZ移开机器人,然后单独转动J7轴大于30°的角 度,再移动机器人TCP尖端与J7轴上的标定杆尖端对准。软件界面选择校准 点P2点击【记录当前点】,记录P2点位置。软件界面P2点下面白点变绿点表 示记录成功。

若需要清除点重新标定,点击到需要清除的点,再点击图5.3所示界面屏 幕下方的【清除当前点】,点下面显示为白色则表示已清除。

把P1-P3点记录完成之后,点击软件界面【计算】按键,计算成功后, 信息提示栏会提示"计算成功"。

★注意:

- 1、只能动X、Y、Z。
- 2、两次旋转方向要向同一方向。

#### 5.3 直线轴协同标定

直线协同不需标定,主要是跟直线轴的减速比有关系,设置好减速比 后,再设置外部轴类型为直线轴协同的方式(X-/X+/Y-/Y+/Z-/Z+),再点击一 下【协同1校准】按键激活(J7轴协同),否则无法进行协同程序编辑。

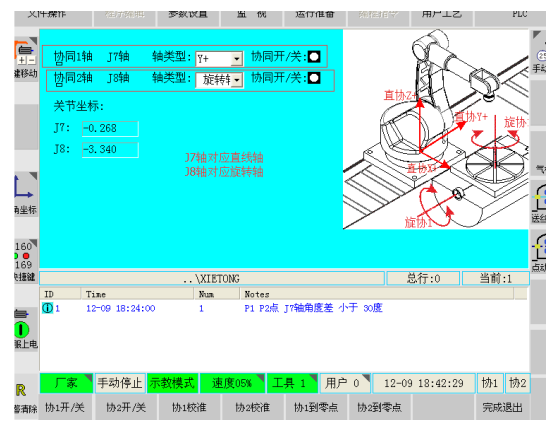

图 5.4

在设置直线轴协同方式时,需要确定直线轴正方向是与机器人大地坐标 的哪个轴重合,则轴类型参数选择对应参数即可。

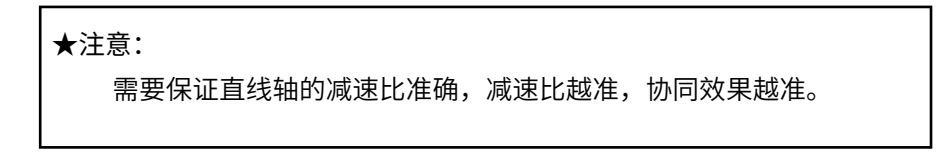

5.4 协同验证(J7轴为例)

1、打开7轴协同开关

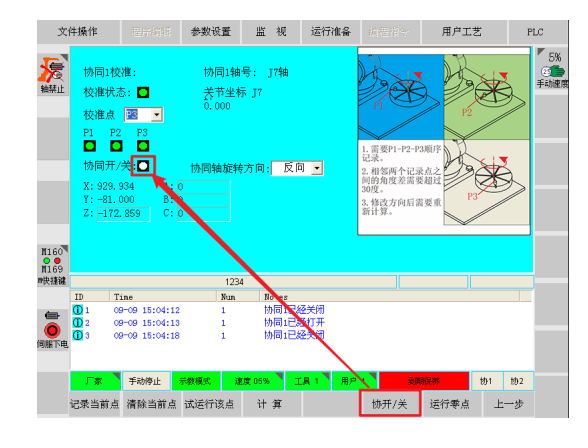

图 5.5

2、移动机器人,让机器人末端的工具尖端与J7轴标定杆尖端对准。

3、通过示教器手动转动J7轴,观察J7轴尖端与机器人TCP尖端是否一 同运动、偏差是否很大。

#### ★说明:

a、机器人TCP尖端与J7轴运动方向不一致,直接修改协同旋转方向,再重新计算一次。

b、在协同运动过程中,机器人TCP尖端与J7轴运动有偏差,说明协同标定不准,可以重新标定。

#### 5.5 协同说明

1、当使用1个协同附加轴时,协同1轴必须为第7轴,需保证中间不能存 在跳轴的情况。

2、当使用2个协同附加轴时,协同1轴必须为第7轴,协同2轴必须为第8 轴。

3、当有2个协同附加轴时,且都是旋转轴的情况下,再标定第8的轴时 候,第7轴要在零位的位置,且在标定过程中不能动作第7轴。若是一个直线 轴和旋转轴,那么在标定的时候,先标定直线轴,再来标定旋转轴,且在标 定旋转轴的时候,尽量让直线轴在零位的位置,提高标定精度。

其他说明:外部轴回零方式有两种,一种是协同标定界面回零,如图5.6 所示。

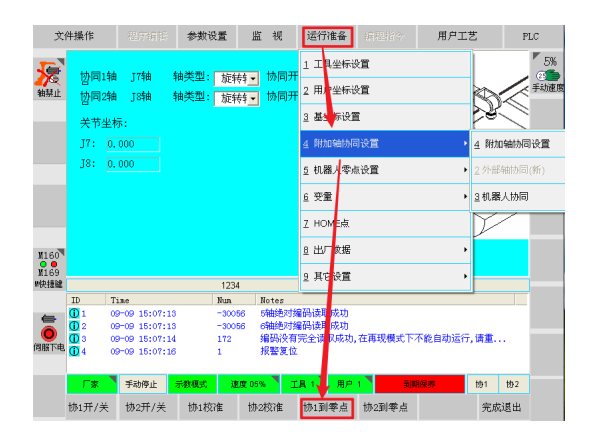

图 5.6

另一种为零点界面回零,直接点击【运行到回零坐标】按键,如图5.7 所示。

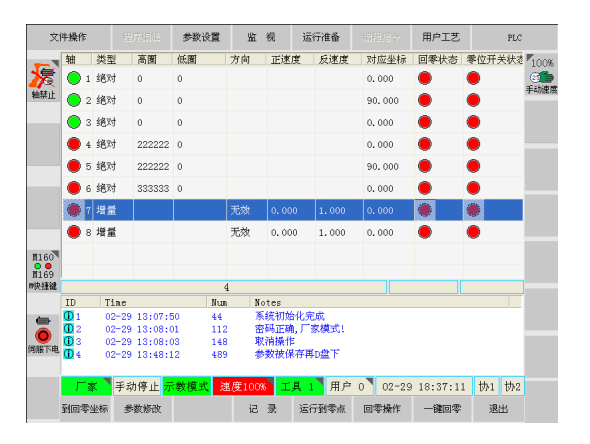

图 5.7

#### 5.6 编程指令说明

直线运动+协同

MOVL VL=300MM/S PL=9 TOOL=2 COORD

圆弧运动+协同

MOVC VL=300MM/S PL=9 TOOL=2 PIONT=2 COORD

编程界面如图5.8所示。

说明:

COORD 表示所有外部轴都参与协同运动。

COORD1 表示仅协同1轴参与协同运动。

COORD2 表示仅协同2轴参与协同运动。

COORD指令只对MOVL、MOVC指令有效,对MOVJ指令无效。

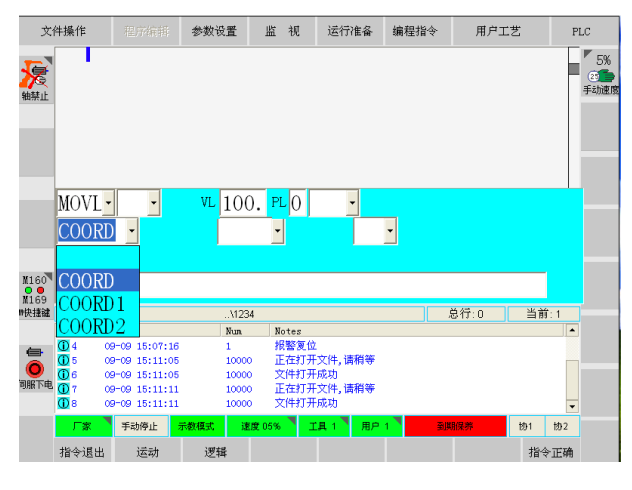

图 5.8

#### ★注意:

1. 当在程序中使用到协同时,将程序中所有指令都带上协同指令(包括 关节)。

2. 为了避免出错,建议在程序中使用到了J7,J8协同时(无论是否同时),程序中所有指令都使用双协同COORD指令。

#### 六、 外部扩展轴新协同标定

在本节将以7、8轴为例进行协同标定介绍,9、10轴的协同标定也是同 样的方法,这里不再过多的介绍。

6.1 开启新协同功能

参数路径:【参数设置】-【操作参数】-【57号参数】

选中后点击【修改】,将"是否使用新协同"改为1,使用新协同,如 下图所示。

| 文            | 件操作                 | 57466 <b>\$</b> \$ | 设置 监视          | 运行准备      |         | 用户工艺       | PLC |
|--------------|---------------------|--------------------|----------------|-----------|---------|------------|-----|
|              | 号码                  | 操作参数               |                |           |         | 值          | •   |
|              | <b>≗</b> ₀ 49       | NC回路开关(N99) (0-    | 无效,1-有效)       |           |         | 1          |     |
| 按違移动         | <b>≗</b> ₀ 50       | 0-切再现模式不弹框提        | 0              |           |         |            |     |
| -            | <mark>≗₀</mark> 51  | 焊接界面选择             |                |           |         | 0          |     |
|              | <mark>≗₀</mark> 52  | 工艺菜单选择             |                |           |         | 0          |     |
|              | <mark>≗</mark> ₀ 53 | 抗干扰                |                |           |         | 0          |     |
|              | Se 54               | 选择前后程序行插入          |                |           |         | 0          |     |
| 9            | <b>≗</b> ₀ 55       | 机器人型号:0-关闭         |                |           |         | 0          |     |
| 大卫奎特         | <b>≗</b> ₀ 56       | UPS                |                |           |         | 0          |     |
| M160         | <mark>≗₀</mark> 57  | 是否使用新协同-1:使用       | 目 0:不使用        |           |         | 1          |     |
| M169         |                     |                    | 000            |           |         |            | •   |
| ** DCTAL MAL | TD                  |                    |                |           |         |            |     |
| -            | 10<br>10<br>10      | 08-05 15:57:40     | 10000 正在抗      | 「开文件, 请稍等 |         |            |     |
| 何服下电         | <b>W</b> 2          | 08-08 18181140     | 10000 (2,111). | 1719680   |         |            |     |
|              | 「家                  | 引动停止 示数模式          | 速度 05%         | IA 1 MP   | 0 07-14 | 13:38:51 b | b同  |
|              |                     |                    |                | 修改        |         |            | 退出  |
|              |                     |                    |                |           |         |            |     |

图 6.1

6.2 协同设置

6.2.1 设置外部轴类型(双轴变位为例)

参数路径: 【运行准备】-【附加轴协同设置】-【外部轴协同(新)】

进入轴类型设置界面,根据外部轴正确设置外部轴类型(下图设置的4 个外部轴为旋转轴)。两个双轴变位机,下图所示:

|                                                                                                    |                                                                                                    |                                                  |                                                                                                    |                                                  |                                                    |                                                  |                     |                            | 1     |
|----------------------------------------------------------------------------------------------------|----------------------------------------------------------------------------------------------------|--------------------------------------------------|----------------------------------------------------------------------------------------------------|--------------------------------------------------|----------------------------------------------------|--------------------------------------------------|---------------------|----------------------------|-------|
| <b>(</b> )                                                                                                    | 轴类型                                                                                                    |                                                  |                                                                                                    |                                                  |                                                    |                                                  |                     |                            |       |
| 相称之力                                                                                                    | 轴                                                                                                    | д J7                                             | J8                                                                                                    | J9 .                                             | J10                                                |                                                  |                     |                            |       |
| - 1                                                                                                    | 类                                                                                                    | 1                                                | 1                                                                                                    | 1                                                | -                                                  |                                                  |                     |                            |       |
|                                                                                                    | 紬                                                                                                    | 8型说明:                                            | 1:旋转                                                                                                    | 2:X+ 3:X- 4                                      | Y+ 5:Y- 6                                          | :Z+ 7:Z- 8:自定                                    | X                   |                            |       |
| <b>》</b><br><sup>1坐标</sup>                                                                                                    | jŽ                                                                                                    | 明: 1、Xi<br>2、自                                   | 、×、)<br>定义主                                                                                                    | (+、Y-、Z)<br>要用于直线                                | 、Z-都是<br>导轨没有                                      | 基于直角坐标系<br>与机器人本体语                               | 5.<br>1.<br>1       | 《不在导                       |       |
| →<br><sup>1</sup> 坐标<br>160<br>169                                                                                                    | jØ.                                                                                                    | 明: 1、X)<br>2、自<br>轨上:                            | 、×-、)<br> 定义主 <br> 影动。                                                                                                    | /+、Y-、Z+<br>要用于直线                                | 、2-都是<br>导轨没有                                      | 基于直角坐标系<br>与机器人本体著                               | E.<br>E接,即机器)       | 、不在导                       |       |
| →<br>市坐标<br>160<br>169<br>!建鍵                                                                                                    | iĝ                                                                                                    | 明: 1、×:<br>2、自<br>轨上:                            | 、×、、<br> 定义主,<br>影动。                                                                                                    | /+、Y-、Z+<br>要用于直线<br>协同                          | 、Z-都是<br>导轨没有                                      | 基于直角坐标系<br>与机器人本体著                               | 5.<br>6接,即机器)       | 《不在导                       |       |
| ▶<br>市坐标<br>160<br>169<br>社建鍵                                                                                                    | jĝ<br>D Tin                                                                                                    | 明: 1、×)<br>2、É<br>轨上:<br>e                       | 、×、、<br>1定义主<br>移动。                                                                                                    | (+、Y-、Z+<br>要用于直线<br>协同<br>Fran                  | 、乙都是<br>导轨没有<br>Notes                              | 基于直角坐标系<br>与机器人本体著                               | <.<br>{ 接 , 即 机 器 ) | \不在导                       |       |
| 中坐标<br>160<br>169<br>単語鍵<br>11<br>日<br>10<br>10<br>10<br>10<br>10<br>10<br>10<br>10<br>10<br>10                                                                                                    | jĝ<br>D Taj<br>1 08-                                                                                                    | 明: 1、×(<br>2、 É<br>轨上;<br>轨上;                    | (X-、)<br>定义主<br>移动。<br>40                                                                                                    | /+、Y-、Z+<br>要用于直线<br>防同<br>Num<br>10000          | 、Z-都是<br>导轨没有<br>Notes<br>正在打:<br>文件打              | 基于直角坐标系<br>与机器人本体器<br>开文件, 满利等<br>开成功            | €.<br>E接. 叩机器♪      | <b>、</b> 不在导               |       |
| シャン<br>市坐标<br>1160<br>1169<br>未建設<br>11<br>11<br>11<br>11<br>11<br>11<br>11<br>11<br>11<br>1                                                                                                    | iž<br>D Taj<br>0 Taj<br>2 08-                                                                                                    | 明: 1、×0<br>2、É<br>轨上:<br>105 15:57:<br>05 15:57: | <ol> <li>X-、</li> <li>定义主</li> <li>移动・</li> <li>40</li> <li>40</li> </ol>                                                                                                    | (+、Y-、Z+<br>要用于直线<br>防同<br>Nua<br>10000<br>10000 | 、 <b>乙都是</b><br>导轨没有<br>Notes<br>正在打<br>文件打        | 基于直角坐标系<br>与机器人本体器<br>开文件, i新科等<br>开成功           | €。<br>Ě接,叩机器)       | <b>、</b> 不在导               | _     |
| 市坐标<br>160<br>169<br>169<br>正<br>10<br>10<br>10<br>10<br>10<br>10<br>10                                                                                                    | jĝ<br>D Tin<br>1 08-<br>2 08-                                                                                                    | 明: 1、×i<br>2、É<br>轨上:<br>05 15:57:<br>05 15:57:  | <ul> <li>、×、)</li> <li>定义主</li> <li>形动。</li> <li>40</li> <li>40</li> </ul>                                                                                                    | ★ Y-、Z-<br>要用于直线<br>协同<br>Nut<br>10000<br>10000  | 、乙都是<br>导轨没有<br>Notes<br>正在打:<br>文件打:              | 基于直角坐标系<br>与机器人本体发<br>开文件, 请相等<br>开成功            | €.<br>〔接,叩机器〕       | 、不在导                       |       |
| 市业标<br>1160<br>1169<br>株舗鍵<br>1169<br>に<br>1169<br>に<br>1169<br>1169<br>116 | jĝ<br>□ Tin<br>□1 08+<br>□2 08+                                                                                                    | 明: 1、×i<br>2、É<br>轨上:<br>*<br>*<br>*             | (X·、)<br>定义主<br>移动。<br>40<br>40                                                                                                    | イ・、Y・、Z・<br>要用于直线<br>協同<br>Rum<br>10000<br>10000 | 、 <b>乙都是</b><br><b>导轨改有</b><br>Notes<br>正在打<br>文件打 | 基于直角坐标系<br>与机器人本体送<br>开文件, 请稍等<br>开成功            | €.<br>〔接,即机器〕       | (不在导                       |       |
| 市坐株<br>160<br>169<br>快速鍵<br>正<br>低<br>低<br>低<br>低<br>低<br>低<br>低<br>低<br>低<br>低<br>低<br>低<br>低                                                                                                    | 成<br>D Thin<br>D Thin | 明: 1、×i<br>2、 É<br>轨上:<br>05 15:57:<br>05 15:57: | <ul> <li>、×、、)</li> <li>定义主</li> <li>移动-</li> <li>40</li> <li>40</li> <li>-</li> <li>-</li></ul> | A+、Y-、Z<br>要用于直线<br>协同<br>Nua<br>10000<br>10000  | <b>、乙都是</b><br>导轨没有<br>Notes<br>正在打:<br>文件打:       | 基于首角型标系<br>与机器人本体設<br>用文件, 講術等<br>开成功<br>工具 1 用序 | €.<br>佳接、叩机器↓       | <b>人不在导</b><br>15 18:04:20 | 协1 协2 |

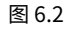

★注意: 自定义:不与机器人本体关联的外部轴,即移动外部轴,机器人位置 不变。

6.2.2 设置协同坐标系号

协同坐标系号,主要设置协同坐标系由那些轴组成、校准状态、轴类型、以及轴关系。如下图所示,协同坐标系0号由7、8轴构成的双轴变位机,轴关系为J8轴在J7轴上。

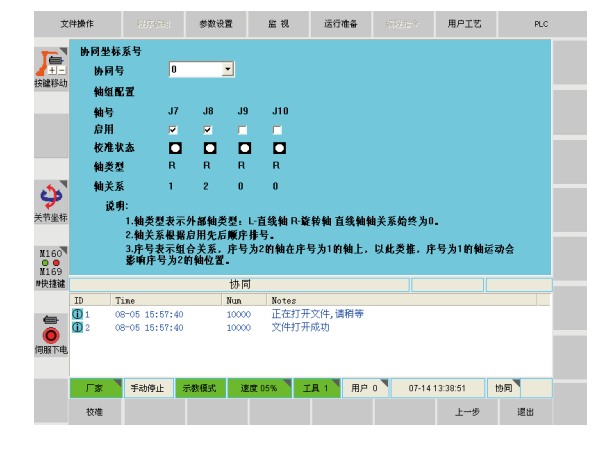

图 6.3

6.3 协同校准

6.3.1 双轴变位机校准

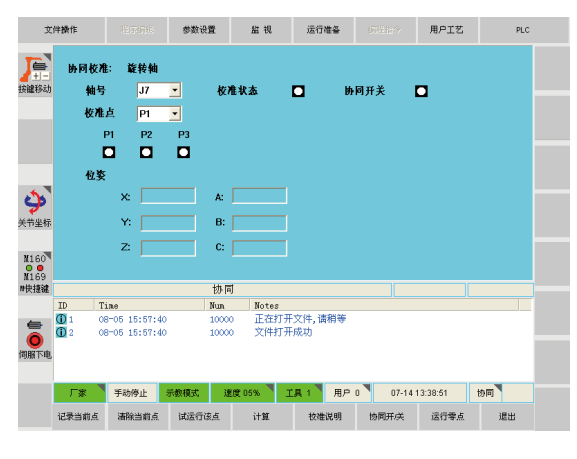

在协同坐标系号界面点击【校准】,进入协同校准界面,如下图所示:

图 6.4

将J7、J8轴运行到零点,轴号选择J7轴,校准点选择P1,按照下图所 示依次校准P1-P2-P3(点记录完成后,相应点下方的小白点会变成绿色), 通过记录当前点将位置信息记录到对应的P点,相邻点之间角度大于30度, 尽可能大。P1、P2、P3点记录完成后,点击【计算】,完成校准。校准有问 题,提示栏会提示相关信息。

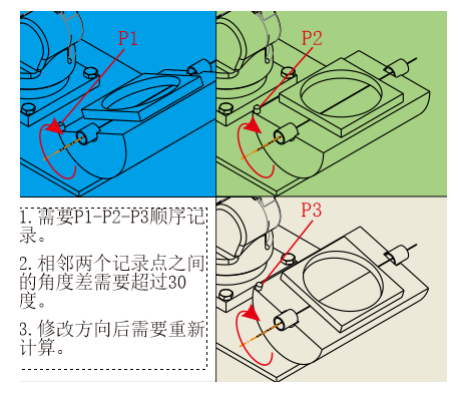

图 6.5

J7轴校准完成后,通过运行到零点将J7轴回零(轴号选择J7),然后将 轴号选择J8轴,按照下图所示依次校准P1-P2-P3,通过记录当前点将位置信 息记录到对应的P点,相邻点之间角度大于30度,尽可能大。P1P2P3点记录 完成后,点击【计算】,完成校准。校准有问题,提示栏会提示相关信息。

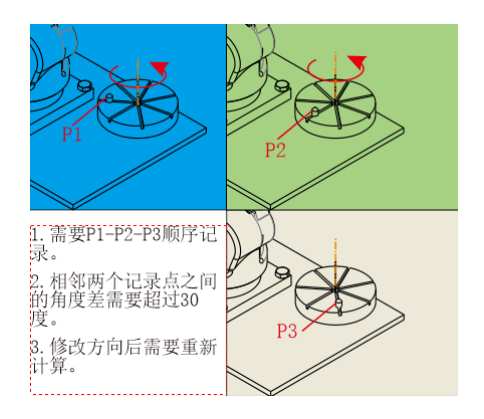

图 6.6

将J7、J8轴校准完成后,可以通过点击【协同开/关】打开协同联动功 能,观察校准效果。

#### ★注意:

校准轴时,必须保证在P1、P2、P3点时,机器人本体姿态不变,记录 P1点位置后,只能通过XYZ直线运动寻找P2、P3点并记录。

校准J7轴时,J8轴必须在零位。校准J8轴时,J7轴必须在零位(处于 对精度的考虑)。

必须协同坐标系号下的所有轴校准完成后才能打开协同开关,进行联动,验证效果。

6.3.2 基座轴校准(两个基座直线轴X、Y)

(1) 基座轴首先需要根据直线轴轴线方向与机器人基座哪个方向相同,设置轴类型。

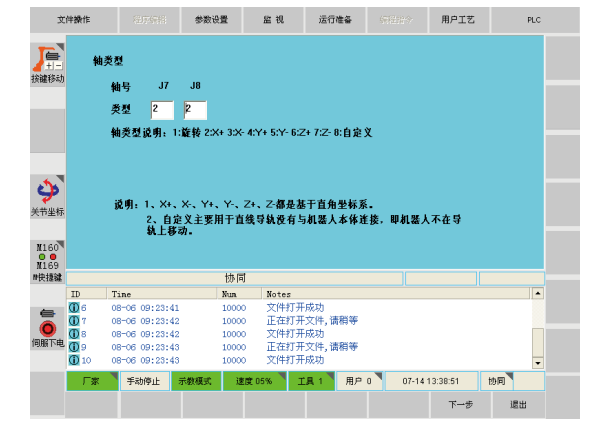

图 6.7

(2) 点击【下一步】,选择协同坐标系号1,启用J7J8轴。如下图所示:

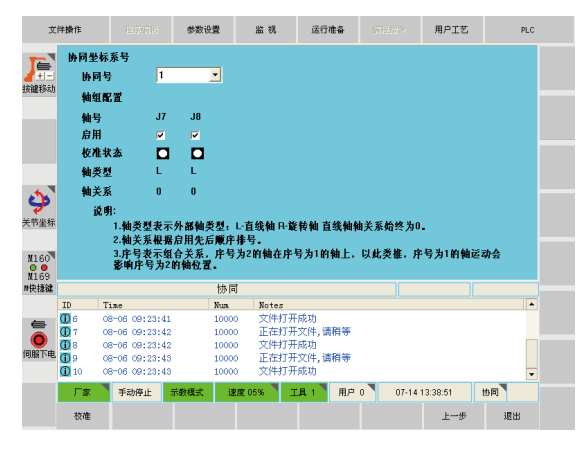

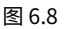

(3) 点击【校准】,轴号选择J7轴,然后直接点击【计算】,提示栏 提示计算成功(J7轴校准完成后,轴号选择J8轴后点击计算)。下图所示:

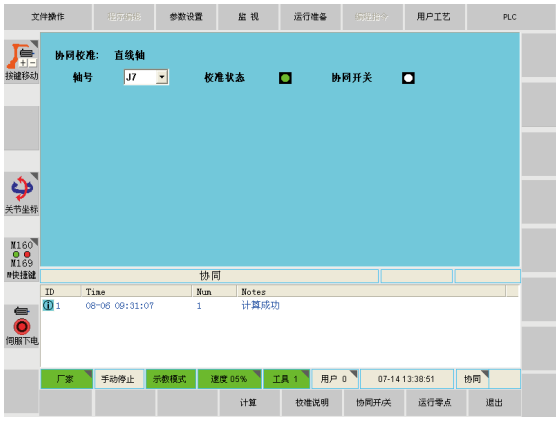

图 6.9

(4)协同坐标系号下的所有轴校准完成后,可以点击【协同开/关】, 验证效果。如果只校准J7轴,点击【协同开关】,提示栏会提示当前协同号 并不是所有轴都校准完成,不能打开当前协同号。协同开关打开后,状态栏 协1背景色变为黄色,如下图所示:

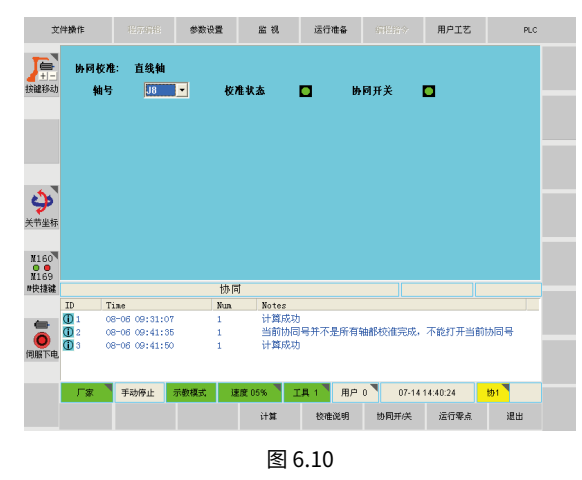

6.3.3自定义轴校准(两个外部自定义直线轴XY)

自定义轴指机器人不在直线轴上,即直线轴运动不影响机器人位置。

(1) 轴类型设置8, 两个外部直线轴J7、J8。

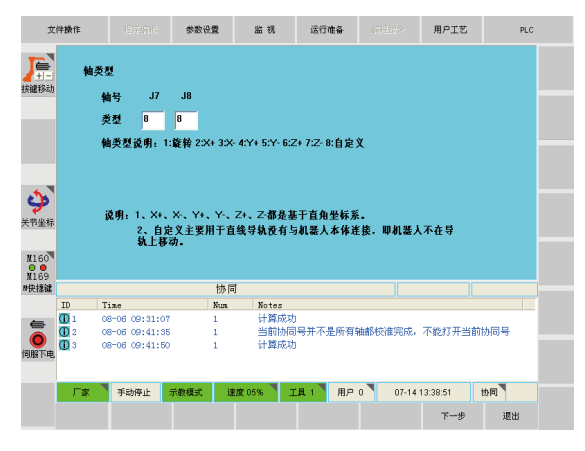

图 6.11

(2) 点击【下一步】,设置协同坐标系号,选择2号,启用J7J8轴。

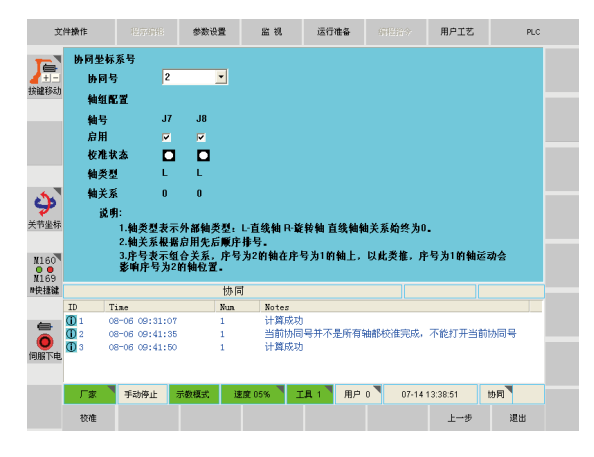

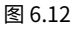

(3) 点击【校准】,校准自定义轴J7,轴号选择J7,在外部直线轴上 安装一个尖锐的工件,然后将机器人末端校准的工具尖点对准直线轴上的工 件尖点,并记录P1点,如下图所示:

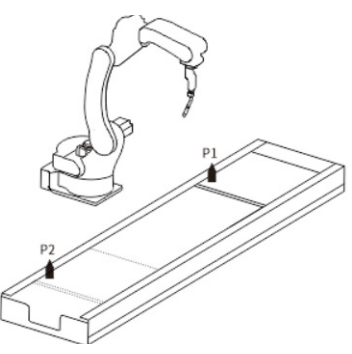

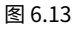

(4)移动外部直线轴,然后通过XYZ直线运行是机器人工具尖点与直线 轴上工件尖点对齐,并记录P2点,上图P2位置。然后点击【计算】,完成J7 轴标定。同样,按照此方式校准J8轴。

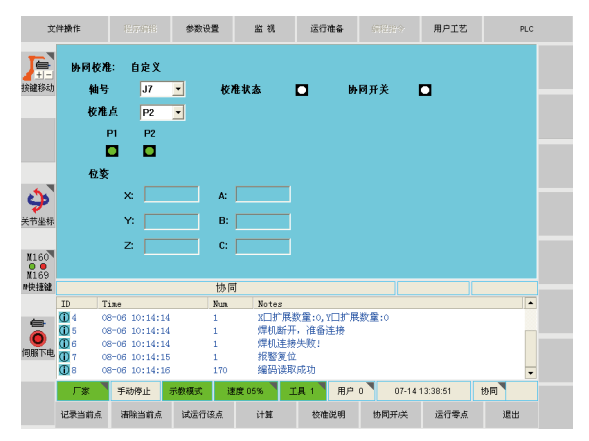

图 6.14

(5) J7J8轴校准完成后,打开协同开关,验证校准效果。

6.4 编辑程序

编辑程序方式与原来方式相同。COORD后面方框为协同坐标系号,根据 实际情况进行正确选择。

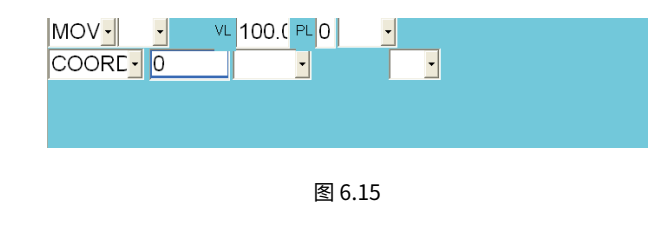

举例:

使用一个双轴变位机,编辑程序协同,协同坐标系号使用的是0号。

| MOVI VI=50 0% PL=0 TOOL=1             |   |
|---------------------------------------|---|
| NOVE VE -100 ON FE C TODE-1 COOPDO    |   |
| MUVL VL-IUU. UMM/S PL-U IUUL=I CUORDU |   |
| MOVL VL=10.0MM/S PL=0 TOOL=1 COORD0   |   |
| MOVL VL=10.0MM/S PL=0 TOOL=1 COORDO   |   |
| MOVL VL=10.0MM/S PL=0 TOOL=1 COORDO   | ~ |
| MOVL VL=10.0MM/S PL=0 TOOL=1 COORDO   |   |

图 6.16

协同开关快捷菜单:

通过弹出状态栏协同位置图标,界面如下图所示:

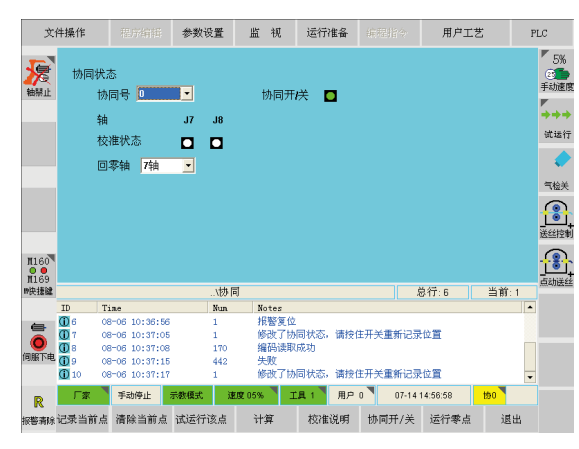

图 6.17

上图界面主要为了方便有时需要打开协同开关,进行效果验证或者编 程。

选择需要打开协同开关的协同号,自动在此页面显示协同号下有哪些 轴,校准状态,可以选择轴,进行单轴回零。进行协同开关打开关闭。 附件

附件1 扩展轴J7连接图

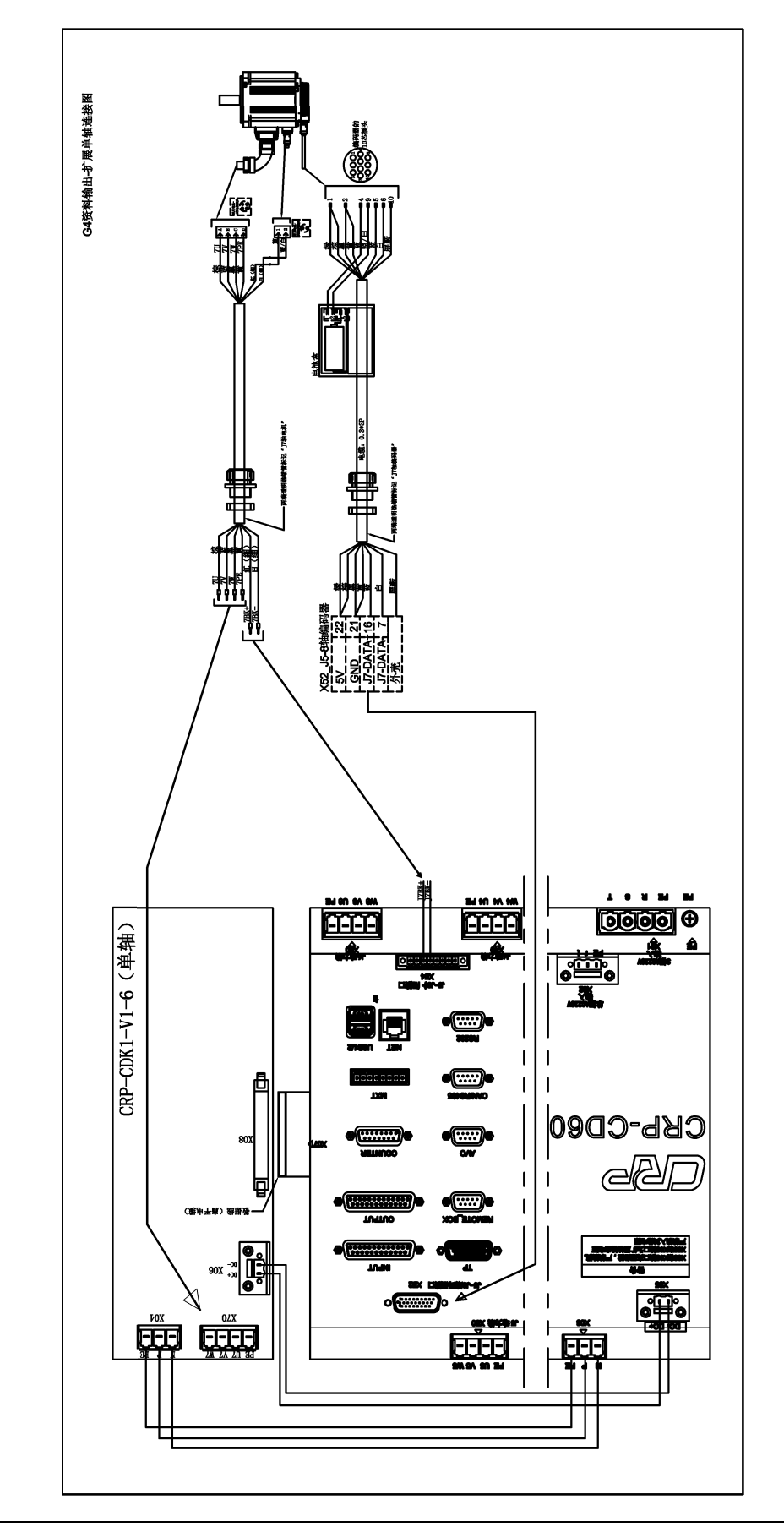

## 附件2 扩展轴J7、J8轴连接图

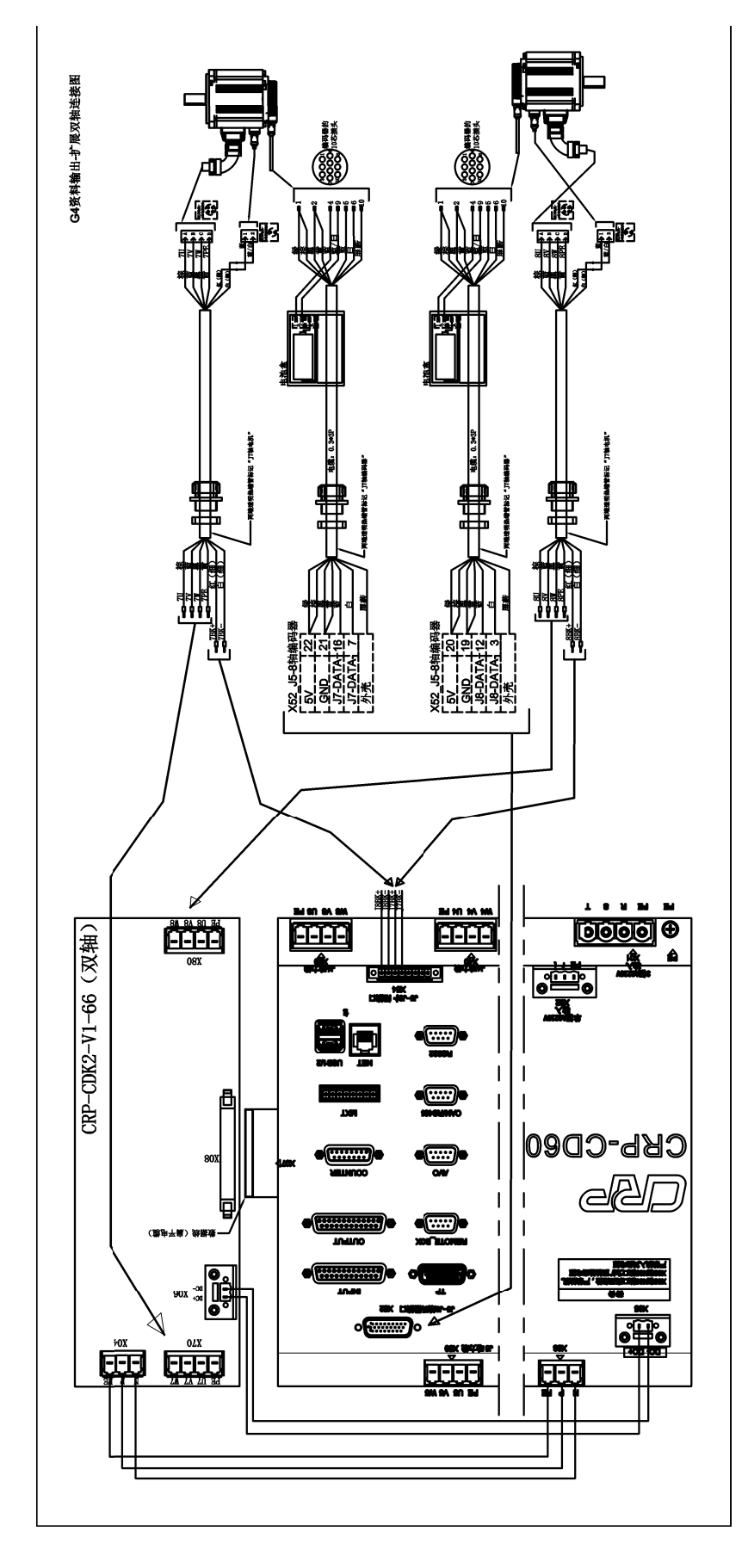

#### 附件3扩展轴J9、J10轴连接图

强电原理图

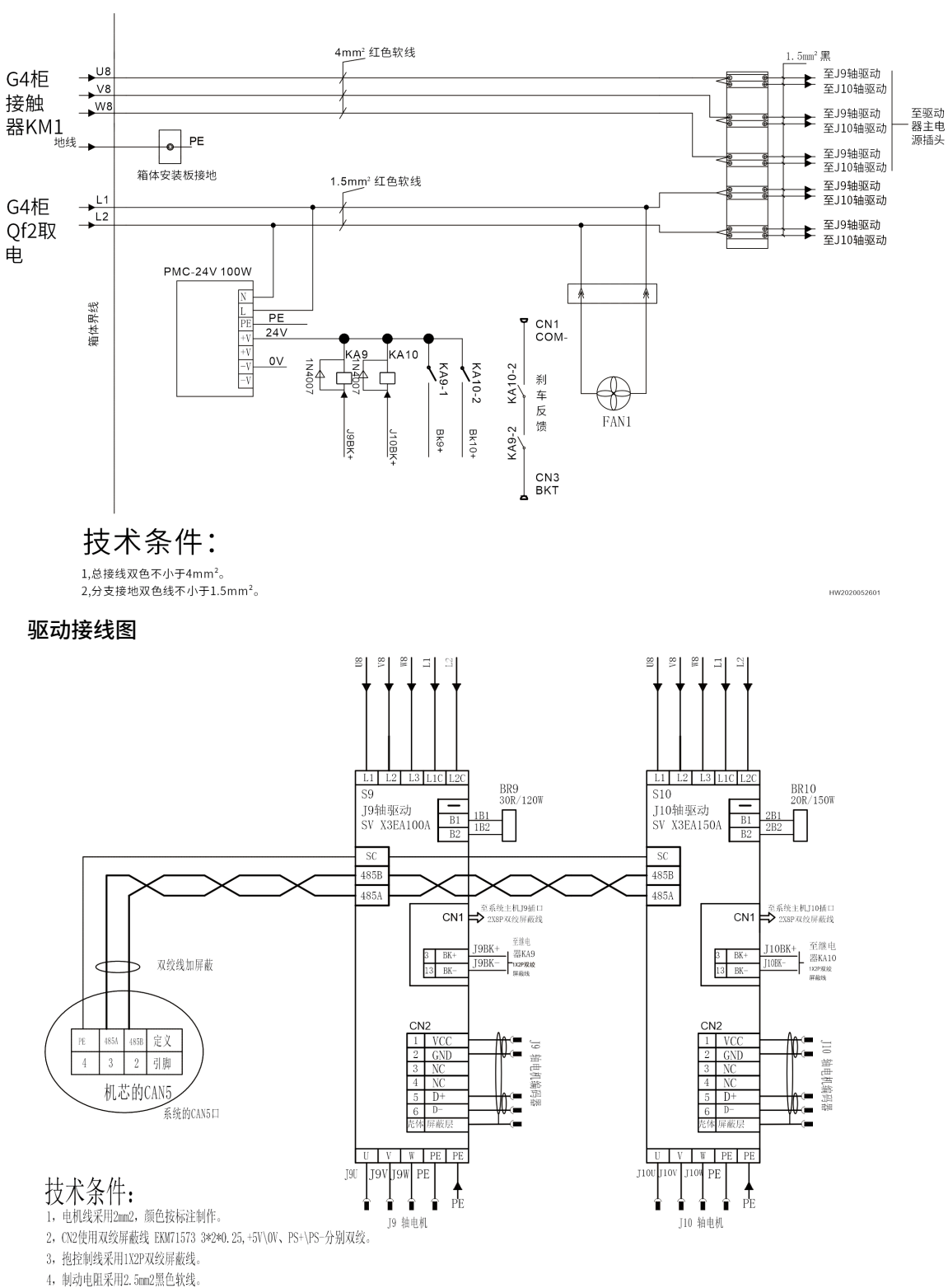

HW2020052602

#### 附件4 外置驱动至电机接线图

#### 禾川外置驱动至电机

禾川1000W以上电机

![](_page_39_Figure_4.jpeg)

迈信外置驱动至电机

![](_page_39_Figure_6.jpeg)

![](_page_40_Picture_0.jpeg)

![](_page_40_Picture_1.jpeg)

![](_page_40_Picture_2.jpeg)

#### 成都卡诺普机器人技术股份有限公司 CHENGDU CRP ROBOT TECHNOLOGY CO.,LTD

🔇 86) 028-84203568

🔀 crobotp@crprobot.com

www.crprobot.com

👤 四川成都市成华区华泰路40号